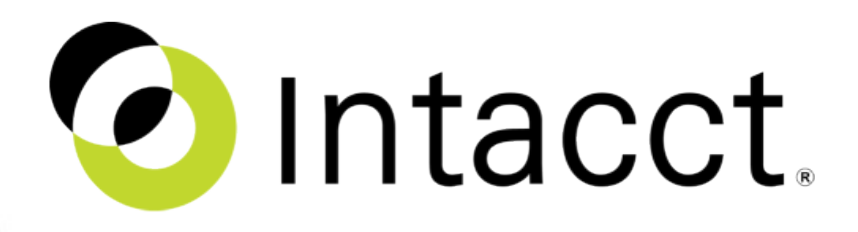

## Spring 2015 Release

The Intacct Product Team May 2015

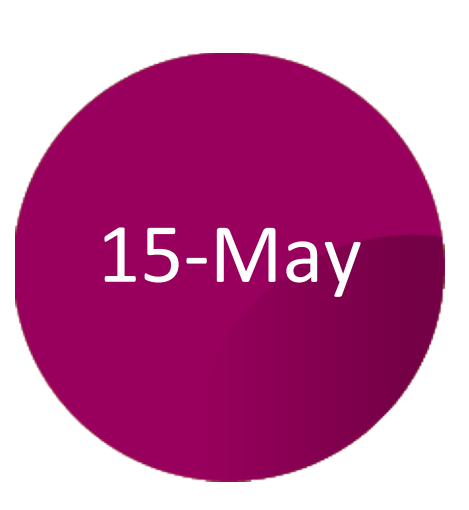

#### Contents

| Торіс                                            | Page | Time<br>h:mm |
|--------------------------------------------------|------|--------------|
| Release Overview                                 | 3    |              |
| Notices                                          | 9    |              |
| Automation Enhancements                          | 11   |              |
| Reporting, Insight and Visibility                | 17   |              |
| Ease of Use                                      | 49   |              |
| Projects                                         | 59   |              |
| Chatter                                          | 69   |              |
| Administration, Configuration and Implementation | 75   |              |
| Coming Soon                                      | 101  |              |
| Summary                                          | 102  |              |

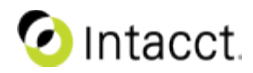

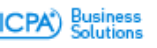

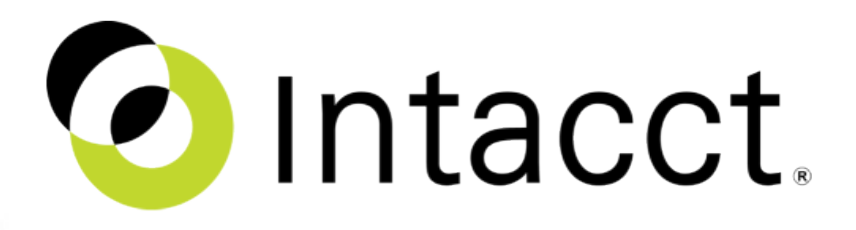

## Spring 2015 Release Overview

The Intacct Product Team May 2015

CONFIDENTIAL | 3

Preferred Provider of Financial Applications AICPA

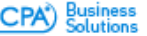

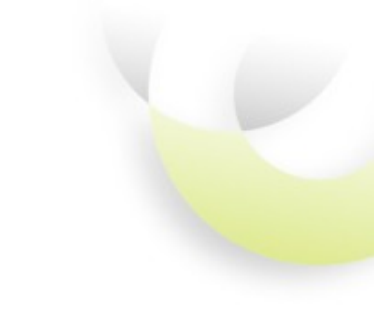

Cloud solutions that empower the finance organization to be the best!

# Unsurpassed **depth of functionality**, the ability to **automate critical processes**, and **real time insights** based on true financials

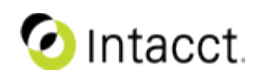

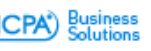

Intacct Strategic Product Initiatives

## Cloud solutions that empower the finance organization to be the best!

#### **Automate Critical Processes**

- Best-in-Class core financial processes
- Workflow specific to key industries
- Collaboration across the organization

#### **Better Every Day**

#### **Real Time Insights**

- Track true financials and operations
- Visibility for planning/strategy
- Simplify packaging for review

#### Managing for Long-Term

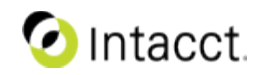

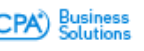

## **Real Time Insights**

Track true financials and operations

Visibility for planning and strategic decisions

Simplify packaging for review

#### **Alternative Chart of Accounts**

- Easy statutory reporting
- Report in your client chart of accounts

#### Real Time Period to Date Comparisons

- Compare period progress to date
- See KPIs in performance cards, reports, & graphs

#### **Budget Insight**

- Simple standard budget report
- Drill down to see budget details
- Multiple consolidated budgets
- Simplified workflow with Excel

#### Filter for area of responsibly

- Filter for the current user in reports and dashboards
- Create once, save update time

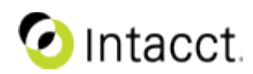

#### **Automate Critical Processes**

Best-in-Class core financial processes

Workflow specific to key industries

Collaboration across the organization

#### Accounts Payable and Accounts Receivable

- Override the default AP or AR account
- Simplified calculation and application of AR discounts
- High security check stock for pre-printed checks
- Check Delivery and pre-printed check stock from the same account

#### **Order Entry and Projects**

- Get visibility into Order Entry emails
- Simplified project based billing
- Custom fields for project invoices

#### **Comprehensive Automation**

- Control multiple dimension relationships
- Dimension relationship values validation
- Default memos for journal entries Inventory
- Many reporting and costing improvements

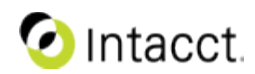

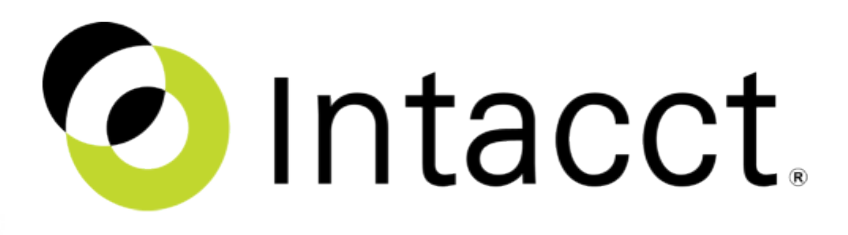

## Spring Release Feature Details

THE INTACCT PRODUCT TEAM Spring 2015

CONFIDENTIAL 8

Preferred Provider of Financial Applications AICPA)

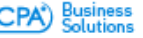

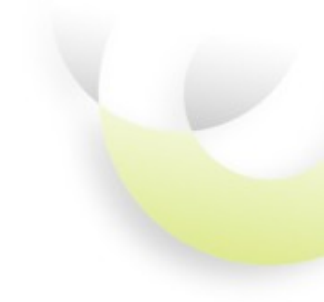

## **SPRING 2015** Notices

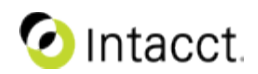

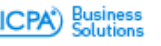

## Spring 2015 for developers

Intacct continually monitors and updates our security policies and developer best practices to ensure your data is fully protected. If you build integrations and applications that run inside Intacct, the Spring release includes security enhancements that could impact you.

To help you understand the impact of this, we're hosting a webinar on Monday, May 4, 2015, at 11:00 am, PDT (San Francisco, GMT-07:00), to describe these changes, and answer any questions you might have.

We encourage all developers and those who write code which interfaces with Intacct's user interface to join us. Click the following link to register:

https://intacct.webex.com/intacct/onstage/g.php?MTID=e263ac0206671e1801 91a98907165a4fa

Event number: 579 823 074

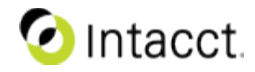

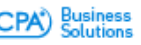

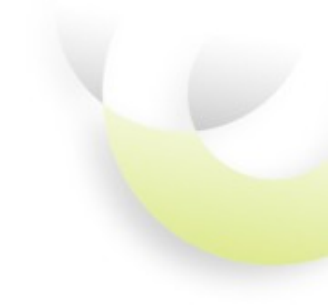

## SPRING 2015 Automation Enhancements

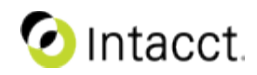

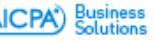

### **Real-Time Delivery of AMEX Payments**

- Real-Time delivery to AMEX  $\rightarrow$  real-time GL posting
  - As soon as payment is approved, it will be sent to AMEX and posted to the GL
- At release, no change for existing customers
  - Customers will be migrated after release
- Some minor visible changes
  - Vendors will need to be enabled for Check Delivery before payments can be made
    - Need to run Setup Vendors or manually configure vendor
  - Payments sent to AMEX as soon as they are approved
    - The 'queued for print' state will no longer exist
    - This will not affect most customers
    - Benefit to this is payment will be immediately posted to GL if auto confirm is enabled.

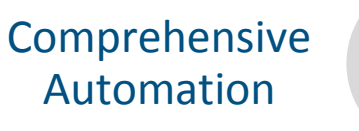

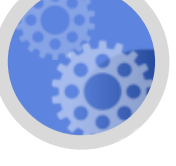

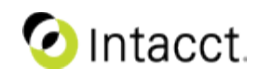

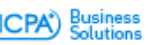

### New AR Payment Term Discount

#### • How do I use it

- Create or edit existing AR Terms
- Choose new option "Line-items total, excluding charges"

#### • Setup/Configuration

- None
- Optional: Configure AR to enable automatic application discounts
- Notes
  - Default for existing AR Terms is "Invoice total, including all charges" since that preserves existing behavior
  - Only available for AR terms

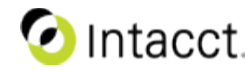

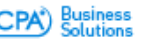

#### New AR Payment Term Discount

- Setup AR Term Discount
  - AR > Setup Lists
  - Select AR Terms
  - Select "Line-items total, excluding added charges"
  - Save

| AR Terms Information                |                                                                              |              |                                      |  |  |  |  |  |  |
|-------------------------------------|------------------------------------------------------------------------------|--------------|--------------------------------------|--|--|--|--|--|--|
| Name<br>Description<br>Status       | Net 10 - Discount 3 Percent<br>Net 10 - 3% Discount<br>Active                |              |                                      |  |  |  |  |  |  |
| Due                                 | 10 from invoice/bill date                                                    | Y            |                                      |  |  |  |  |  |  |
| Discount<br>Day<br>Calculate on the | 10     from invoice/bill date       Ine-items total, excluding added charges | Amount 3     | S Crace Days                         |  |  |  |  |  |  |
| Penalty                             | No Penalty                                                                   | s Grace Days | Choose how to calculate the discount |  |  |  |  |  |  |
| - required                          |                                                                              |              |                                      |  |  |  |  |  |  |

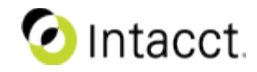

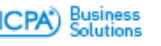

## Automatic Application of AR Term Discount

- Configure Accounts Receivable
  - Select "Enable the system to automatically apply discounts"

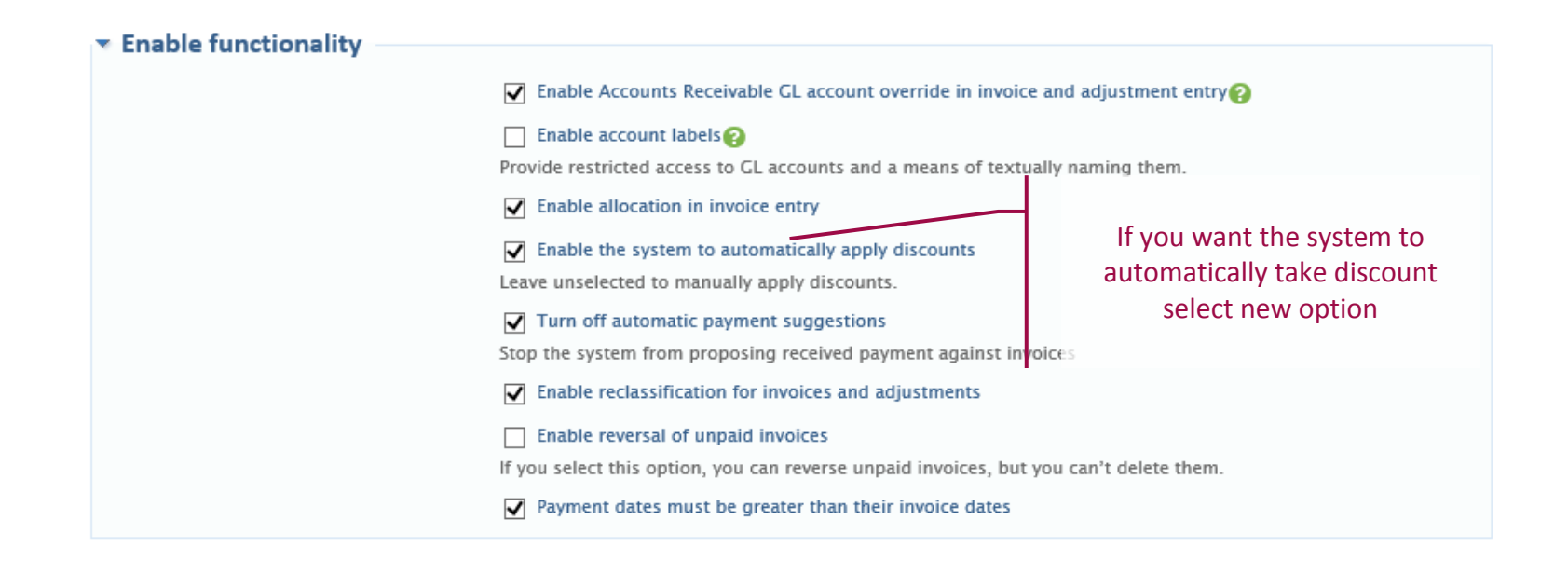

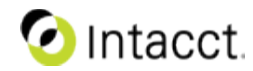

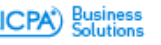

## Automatic Application of AR Term Discount

- Receive Payment
  - If automatic application of discounts is enabled...
  - If the payment is not within the discount timeframe, no discount is applied
  - If the payment is within the timeframe to deserve a discount, the system will apply a discount and set the Apply discount checkbox
  - User can override either case and choose to apply or not apply the discount

| SELECT INVOICES FOR PAYME                                             | ENT                           |                           |                                    |                                     |                        | 1                                      | Save Cancel |
|-----------------------------------------------------------------------|-------------------------------|---------------------------|------------------------------------|-------------------------------------|------------------------|----------------------------------------|-------------|
| Payment Options     Payment listhod     Check                         | * Account Type                |                           | * Account<br>Onecking ChaseChase → | * Customer<br>C00013DEKALB PHYSIC[+ | 2                      | Castomer Balance<br>1,000 D0           |             |
| Payment Information     Receipt Date     D4/10/2015                   | * Date on Check<br>04/10/2015 |                           | * Check # Check # 1561             |                                     |                        |                                        |             |
| Available Invoices and Debit Net     Available Invoices and Debit Net | emos                          |                           |                                    |                                     | Sort By Sort Order     | : [Dredit/Invoice # V]/ Ascendi        | ng 💙 Sort   |
| Full Discount Invoice #                                               | Reference #                   | Description               | Invoice Date<br>04/01/2015         | 05/01/2015                          | 1,000.00               | 1.000.00 900.1                         | of Discount |
|                                                                       | Overpayment Department        | • • •                     |                                    | Invoice and<br>Overpayment Location | I Debit Memo Subtotals | 1,000.00 900.0<br>Arecunt Overpaid 0.0 | 00          |
| Traggined                                                             | Choose to<br>decision         | o override t<br>made by t | he discount<br>he system           |                                     |                        | 5a0                                    | e Canod     |

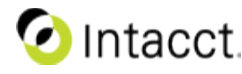

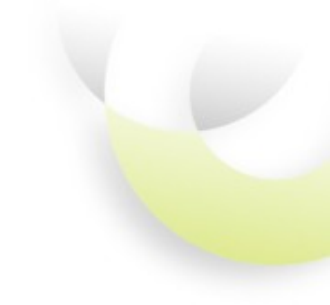

## SPRING 2015 Reporting, Insight and Visibility

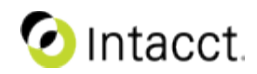

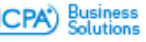

#### **Alterative Reporting Accounts**

Account aliasing and grouping for regulatory and local reporting

- How do I use it
  - Enable reporting accounts in GL configuration
  - Grant user permission to access reporting accounts
  - Add new reporting accounts set, and map reporting accounts to chart of accounts via UI or CSV upload
  - Select the reporting account set when running financial report or GL reports to see the alternative sets of reporting accounts
- Tips
  - Set default reporting account set to user
  - You can merge (roll up) multiple accounts from the COA into a single reporting account
    - Example: Group multiple travel expense accounts into one reporting account
  - You can grant selected user(s)/user group to access reporting account sets
  - You can specify an owner/manager for each reporting account set

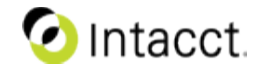

#### **Alterative Reporting Accounts**

|    | Dashu  | Joarus   | Reports           | Company          | Cash Management | General Ledger | Accounts Payable | Accounts Receivable | Order Entry | Purchasing     | Global     | Consolidations |
|----|--------|----------|-------------------|------------------|-----------------|----------------|------------------|---------------------|-------------|----------------|------------|----------------|
| R  | epo    | rting    | Account S         | iet              |                 |                |                  | or accor            |             |                |            |                |
|    |        |          |                   |                  |                 | IVId           | nage us          | ser acces           | 5           | What can I do  | on this sc | reen? 🔞        |
|    |        | Acco     | ount set France   |                  |                 | •              | Admini           | strator winifer     |             |                |            |                |
|    |        | Des      | cription France   | 1 CD1            |                 |                |                  | Status Active •     |             |                |            |                |
|    |        |          |                   |                  |                 |                |                  | Active              |             |                |            |                |
|    | rermi  | issions  |                   |                  |                 |                |                  |                     |             |                |            |                |
|    |        |          |                   |                  |                 |                |                  |                     |             |                |            |                |
| la | p GL   | accou    | unts to repor     | rting account    | nts             |                |                  |                     |             | How can I spec | ed un man  | nina?          |
|    |        |          |                   |                  |                 |                |                  |                     |             | the carrier    | en ab mab  | pring C        |
| Ir | nport  | reporti  | ing accounts      |                  | с;              | ltor or i      | ico imp          | ort                 |             |                |            |                |
|    | Filter | Gener    | al Ledger acco    | ounts            |                 | iterorit       | ise imp          | OIL                 |             |                |            |                |
| nm | apped  | 1: 856 C | L Accounts   0 Re | eporting Account | ts              | to             | man              |                     |             |                |            |                |
|    |        |          |                   |                  |                 |                | пар              |                     |             |                |            |                |
|    |        |          |                   |                  |                 |                |                  |                     |             | Page           | e i or so  | P PP           |
|    | SEL    |          | GL ACCOUNT        |                  |                 | CATEGORY       | TTPE             | REPORTING ACCOUNT   |             |                | MAPPED     |                |
| 1  |        | ) 1      | 000Cash In Ba     | nk & in Hand     |                 |                | Balance Sheet    | 5121Cash at bank    |             |                | ~          | 20             |
| 2  | 6      | 1        | 000.10.10Casi     | h in Bank -NEW   |                 |                | Balance Sheet    | 5121Cash at bank    |             |                | ×          | 0              |
| 3  | 6      | ) 1      | 001Checking -     | - Citibank       |                 |                | Balance Sheet    | 5121Cash at bank    |             |                | ~          | <b>1</b> 0     |
| 4  | 6      | 1        | 002Citi bank C    | Checking         |                 |                | Balance Sheet    | 5121Cash at bank    |             |                | 1          | <b>D</b>       |
| 5  | 0      | 1        | 002.01Wells T     | oronto           |                 |                | Balance Sheet    | 5121Cash at bank    |             |                | ✓          | 0              |
| 6  |        | ] ]      | 002.02BA Pari:    | s                |                 |                | Balance Sheet    | 5121Cash at bank    |             |                | ×          | <b>1</b>       |
| 7  | 6      | ) 1      | 002.03TD US       |                  |                 |                | Balance Sheet    | 5121Cash at bank    |             |                | ~          | <b>20</b>      |
| 8  | 0      | 1        | 003H5BC - CC      |                  |                 |                | Balance Sheet    | 5121Cash at bank    |             |                | ~          | 0              |
| 9  | 0      | 1        | 003.01.01.01+     | ISBC - CC        |                 |                | Balance Sheet    | 5121Cash at bank    |             |                | ~          | <b>1</b>       |
| 0  | 6      | ] 1      | 004Test-GL-A      | cct-1            |                 |                | Balance Sheet    | 5121Cash at bank    |             |                | × .        | <b>1</b>       |
| 1  | C      | ) 1      | 005Bank of An     | nerica Savings   |                 |                | Balance Sheet    | 5121Cash at bank    |             |                | ✓          | 0              |
| 12 | 6      | 1        | 006Test-GL-A      | cct-2            |                 |                | Balance Sheet    | 5121Cash at bank    |             |                | ~          | <b>1</b> 0     |
| 13 |        | 1        | 010Petty Cash     |                  |                 |                | Balance Sheet    | 5121Cash at bank    |             |                | ~          | 10             |

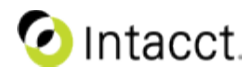

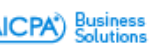

#### Reporting Account Set: Impact on Financial Reports

- Financial report subtotals and grand total will not change
- Where there is intersection between the account group and the reporting account set, the name and grouping of the account set will be used.
- Where there is no intersection between the account group and the reporting account set, the account from the account group will be used.
- An account in the reporting account set that is not in the account group will not be included in the financial report.

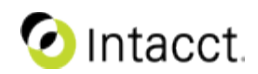

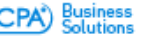

#### Reporting Account Set Impact on Financial Reports Example:

#### Account Group – Travel, Meals and Entertainment

6300 – Airfare 6310 – Lodging 6320 – Meals 6330 – Rental car, taxi, tolls, other transportation 6340 - Mileage

#### **Reporting Account Set**

6300 – Airfare
6330 – Rental car, taxi, tolls, other transportation
6340 - Mileage

Travel, Meals and Entertainment
 6300 - Transportation
 6310 - Lodging
 6320 - Meals
 Total Travel, Meals and Entertainment

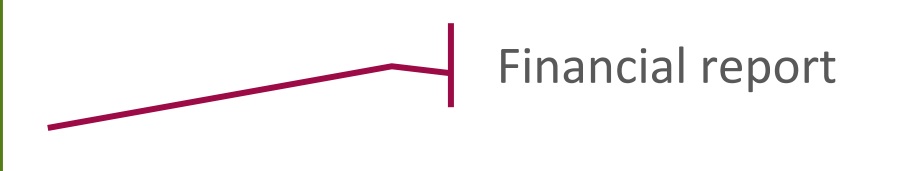

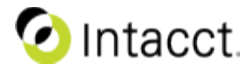

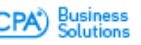

### Alterative Reporting Accounts

| 1 Dashboards    | Reports Company                           | Cash Manageme                 | nt General Ledger                | Accounts Payable                 | Accounts Receivable C            | )rder Entry    |
|-----------------|-------------------------------------------|-------------------------------|----------------------------------|----------------------------------|----------------------------------|----------------|
| 🗏 Financial Rep | oort Writer                               | 1                             | Reporting Accounts France        | •                                | As of date today                 | 18             |
| Report Info     | Add columns –                             | - Balance Sheet<br>Column 1 + | t<br>Column 2 <del>v</del>       | Column 3 r                       | - Column 4                       | 4 <del>v</del> |
| Rows            |                                           | Account name                  | Actual                           | مطروا                            | Run report                       | real-time      |
| Columns         | Column type                               | Account name                  | Actual                           | Actual                           | between o                        | different      |
| Computations    | Calculation details                       |                               |                                  |                                  | set of rep<br>accou              | oorting        |
| Filters         |                                           |                               |                                  | · ·                              |                                  |                |
| Format          | Amount type                               |                               | default                          | default                          | default                          |                |
| Permissions     | Reporting period                          |                               | Current Month<br>0 prior periods | Current Month<br>1 prior periods | Current Month<br>2 prior periods |                |
| Next Steps      | Column header                             | Period name<br>Period date    | Period name<br>Period date       | Period name<br>Period date       | Period name<br>Period date       |                |
|                 | Dimension structure<br>Set across columns |                               |                                  |                                  |                                  |                |

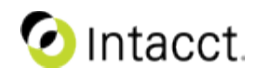

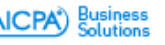

#### **Alterative Reporting Accounts**

| 🗏 Financial Rep | oort Writer As of date today 🔞 Preview 🗸 Save Save & Done Duplicate Cancel    |
|-----------------|-------------------------------------------------------------------------------|
| Report Info     | Format for screen and print — Balance Sheet - Summary                         |
| Rows            | General Page Setup & Columns Rows & Totals                                    |
| Columns         | Copy formatting from an existing report ?                                     |
| Computations    | Copies selected formatting options from the selection Set run time prompt for |
| Filters         | Accounts the Format tab                                                       |
| Format          | Report output will display using these accounts.                              |
| Permissions     | Numbers                                                                       |
| Next Steps      | Negative numbers (1234)                                                       |
|                 | Rounding No rounding                                                          |

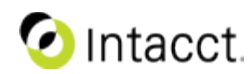

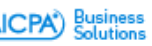

#### **Alterative Reporting Accounts** New report to show reporting account mapping ĺΠÌ Dashboards Cash Management Reports Company Receivable. Order Entry Reporting Accounts Mapping Report Add To Dashboard View Print Process & Store Export Excel 🔻 ACCOUNTNO TITLE TYPE BALANCE **CLOSES INTO** France Cash In Bank & in Hand 1000 BAL DB 5121 - Cash at bank 1000.10.10 5121 - Cash at bank Cash In Bank -NEW BAL DB 1001 Checking - Citibank BAL DB 5121 - Cash at bank 1002 Citi bank Checking BAL DB 5121 - Cash at bank Wells Toronto 1002.01 BAL DB. 5121 - Cash at bank 1002.02 BA Paris BAL 5121 - Cash at bank DB. 1002.03 TD US BAL DB. 5121 - Cash at bank 1003 HSBC - CC BAL DB. 5121 - Cash at bank 1003.01.01.01 HSBC - CC BAL DB 5121 - Cash at bank 1004 Test-GL-Acct-1 BAL DB 5121 - Cash at bank 1005 Bank of America Savings BAL DB 5121 - Cash at bank 5121 - Cash at bank 1006 Test-GL-Acct-2 BAL DB 1010 Petty Cash BAL DB AMEX Checking- Shared by AZ & CA Compare GL 1010.10.01 BAL DB 1020 Savings BAL DB

DP

DB

DB

RΔI

BAL

BAL

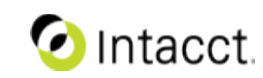

1025

1026 1100 VISA Bank of the West

Accounts Receivable

MASTERCARD Chase Manhattan

Business

accounts with

multiple reporting

account sets

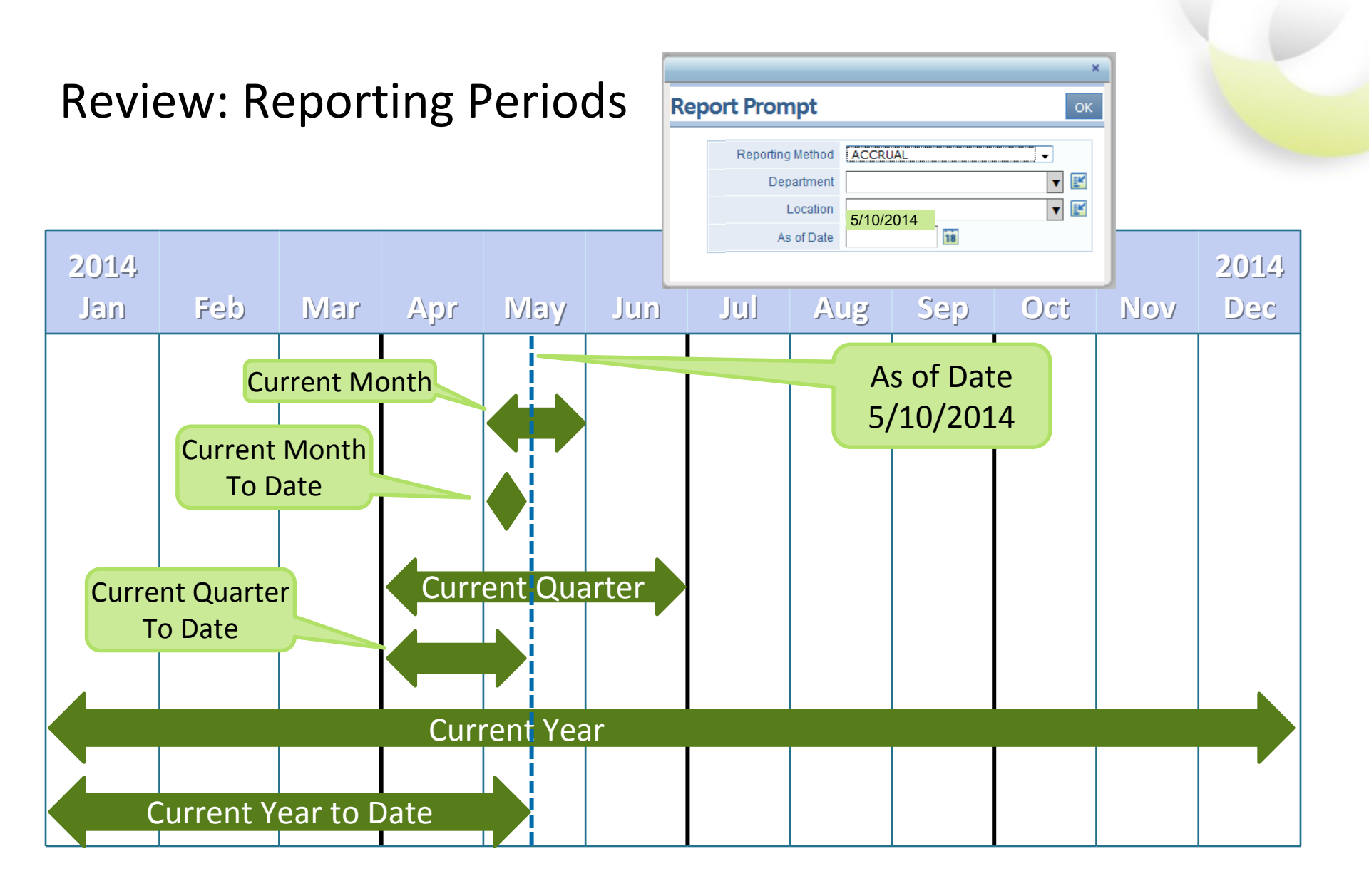

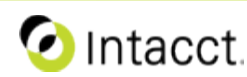

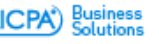

## Trending with Current Period to Date Offset

Instant trending measurement with true precise date range comparison by the date

- How do I use it
  - No setup is required, simply go to the column tab on financial report and select the offset trending you need
  - Work with any fiscal year and custom accounting period
- Tips
  - For fiscal year period, select fiscal current quarter/year to date
  - For custom accounting period, the number of date will be measured from the beginning of the period defined

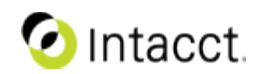

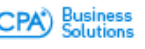

## Trending with Current Period to Date Offset

| Dashboards     | Reports Compa                             | ny General Led | ger Time & Expenses        | Cash Management         | Accounts Receivable | Order     |           |
|----------------|-------------------------------------------|----------------|----------------------------|-------------------------|---------------------|-----------|-----------|
| E Financial Re | port Writer                               |                |                            |                         | As of date today    | 18        |           |
| Report Info    | Add columns                               | — Balance She  | eet - Condensed            | Column 2 v              |                     |           |           |
| Rows           |                                           | Account name   |                            | Actual                  |                     |           |           |
| Columns        | Column type                               | Account name   | Column type                | Actual                  | • ?                 | Offset o  | n Curren  |
| Computations   | Calculation details                       |                |                            |                         | Y                   | ear/Qua   | rter/Mor  |
| Filters        |                                           |                |                            |                         | $\sim$              | precise ( | data rang |
| Format         | Amount type                               |                | Calculated value           | default 🔹               | 3                   | comp      | parison   |
| Permissions    | Reporting period                          |                | Reporting period<br>Offset | Current Quarter To Date |                     |           |           |
| Next Steps     |                                           | Period name    | Column heading 1           | Period name 🔻 🤶         | )                   |           |           |
|                | Column header                             | Period date    | Column heading 2           | Period date 🔻           |                     |           |           |
|                | Dimension structure<br>Set across columns |                | Dimension structure        |                         | 3                   |           |           |

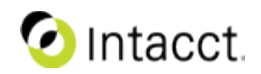

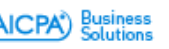

## Financial Report – Summary Column Option

Optionally apply summary calculation to the account group total

- How do I use it
  - Decide how you want to structure your report and what calculation and formula to use
  - On the Columns tab, select Summary column type and evaluate how your data should be compute with the formula or simply apply total
- Tips
  - Click "Help" on the report page for example

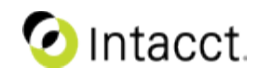

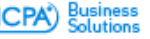

One-stop professional formatting right from Intacct

- How do I use
  - On the Columns tab of your financial report, select percentage of choices on Show As
  - Percentage Convert to% turns .3 into 30%
  - Percentage Append % sign displays .3 as .3%
  - Rounding option on the Format tab will not apply to percentage display any more, instead select the precision control on Columns tab to control decimal display for percentage
- Tips
  - For period variances, budget variances and percentage of amount column types, the amount will automatically be converted from .3 to 30
  - You can select to display with or without a % sign

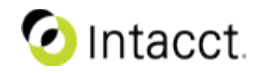

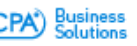

| 1 Dashboards    | Reports Company     | Cash Manageme   | ent General Ledger                       | Order Entry                    | Accounts Payable               | Accounts Receiva              | able Purchasing                                                                       | Time & Expenses |
|-----------------|---------------------|-----------------|------------------------------------------|--------------------------------|--------------------------------|-------------------------------|---------------------------------------------------------------------------------------|-----------------|
| 🗏 Financial Rep | oort Writer         |                 |                                          |                                | L.                             | As of date today              | 18                                                                                    | Preview 🔻       |
| Report Info     | Add columns —       | Income State    | ment<br>Column 2 <del>v</del>            | Column                         | 13 7                           |                               | Column 4 <del>,</del>                                                                 |                 |
| Rows            |                     | Account name    | Actual                                   | Actu                           | al                             |                               | Summary                                                                               |                 |
| Columns         | Column header       | Period date     | Period date                              | Period date                    |                                | Column heading 2              | No title                                                                              |                 |
| Computations    | Dimension structure |                 |                                          |                                |                                | Column dde                    | Summary                                                                               |                 |
| Filters         | Expand by           |                 |                                          |                                |                                |                               |                                                                                       |                 |
| Format          | Total               |                 |                                          |                                |                                |                               |                                                                                       |                 |
| Permissions     | Show as             |                 | Number                                   | Number                         |                                | Show as                       | Percentage - convert to %                                                             | • ?             |
| Next Steps      | Precision           |                 |                                          |                                |                                | Precision                     | Amount with currency                                                                  |                 |
|                 | Reporting book      | <u>_</u>        | ACCRUAL                                  | ACCRUAL                        |                                | Reporting book<br>Other books | Percentage - convert to %<br>Percentage - append % sig                                | n               |
|                 | Visual indicators   | Sta<br>di:<br>a | ndardize p<br>splay and s<br>cross colur | ercenta<br>selectio<br>mn type | age <sub>Dis</sub><br>ns<br>es | lay in report output          | Ratio with decimals<br>Ratio without decimals<br>Ocolor scale<br>No visual indicators |                 |

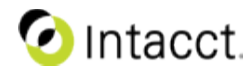

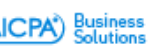

| 🗏 Financial Rep | oort Writer                               |              |                                      | As of dat                 | today 18                 | Preview 🔻                                                                                       | Save Save & Done Duplicate    | Cancel |  |
|-----------------|-------------------------------------------|--------------|--------------------------------------|---------------------------|--------------------------|-------------------------------------------------------------------------------------------------|-------------------------------|--------|--|
| Report Info     | Add columns –                             | Balance Shee | t - Previous Period Co<br>Column 2 • | omparison<br>Column 3 v   | Column 4 v               |                                                                                                 | Column 5 +                    |        |  |
| Rows            |                                           | Account name | Actual                               | Actual                    | \$ Difference            |                                                                                                 | Summary                       |        |  |
| Columns         | Reporting period                          |              | 0 prior periods                      |                           | 0 prior periods          |                                                                                                 |                               |        |  |
| Computations    | Column beader                             | Period name  | Period name                          | Period name               | Period name              | Column heading 1                                                                                | No title                      |        |  |
| Filters         | Column neader                             | Period date  | Period date                          | Perform wate              | PERMA WATE               | Column title                                                                                    | Summary                       | ]      |  |
| Format          | Dimension structure<br>Set across columns |              |                                      |                           |                          |                                                                                                 |                               |        |  |
| Permissions     | Expand by                                 |              |                                      |                           |                          |                                                                                                 |                               |        |  |
| Next Steps      | Total                                     |              |                                      |                           |                          |                                                                                                 |                               |        |  |
|                 | Show as                                   |              | Number                               | Number                    | Number                   | Show as                                                                                         | Percentage - convert to % 🔻 🔋 |        |  |
|                 | Precision                                 |              | Rounding                             | will not a                | pply                     | Precision                                                                                       | 2 🔻                           |        |  |
|                 | Visual indicators                         |              | to percer<br>use Precis<br>decim     | ntage disp<br>sion to cor | Display in report output | <ul> <li>Conditional highlighting</li> <li>Color scale</li> <li>No visual indicators</li> </ul> |                               |        |  |
|                 | Hide column                               |              | uecili                               | iai uispiay               |                          | Hide column                                                                                     |                               |        |  |

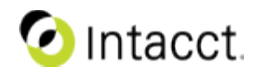

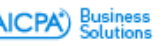

| <b>fi</b> Dashboards | Reports Compa                             | ny General Ledg | er Time & Expenses                  | Cash Management            | Accounts Receivable O           | rder Entry Accounts Pay                              | able Purchas               | ing Inventory Control 🔻 🍸  |  |
|----------------------|-------------------------------------------|-----------------|-------------------------------------|----------------------------|---------------------------------|------------------------------------------------------|----------------------------|----------------------------|--|
| 🗏 Financial Rep      | ort Writer                                |                 |                                     |                            | As of date today                | 10                                                   | Preview 🔛                  | Save Save & Done Duplicate |  |
| Report Info          | Add columns –                             | Balance Sheet   | - Previous Period Cor<br>Column 2 + | mparison<br>Column 3 +     | Column 4 +                      |                                                      | Column                     | 5 +                        |  |
| Rows                 |                                           | Account name    | Actual                              | Actual                     | \$ Difference                   |                                                      | Var                        |                            |  |
| Columns              | Column type                               | Account name    | Actual                              | Actual                     | Period difference               | Column type                                          | Period variance            | • 🔞                        |  |
| Computations         | Calculation details                       |                 |                                     |                            |                                 |                                                      |                            |                            |  |
| Filters              |                                           |                 |                                     |                            |                                 |                                                      |                            |                            |  |
| Format               | Amount type                               |                 | default                             | default                    | default                         | Calculated value                                     | default                    | • 💿                        |  |
| Permissions          | Reporting period                          |                 | Current Year<br>0 prior periods     | Prior Year                 | Current Year<br>O prior periods | Reporting period<br>Offset                           | Current Month 0 prior peri | sdz V                      |  |
| Next Steps           | Column header Period name Per             |                 | Period name<br>Period date          | Period name<br>Period date | Period name<br>Period date      | Column heading 1<br>Column heading 2<br>Column title | Period name                |                            |  |
|                      | Dimension structure<br>Set across columns |                 |                                     |                            |                                 | Dimension structure                                  |                            | 0                          |  |
|                      | Expand by                                 |                 |                                     |                            |                                 | Expand by                                            | Do not expand              | • ?                        |  |
|                      | Total                                     |                 |                                     |                            |                                 |                                                      |                            |                            |  |
|                      | Show as                                   |                 | Precision                           | control                    | is                              | Show as                                              | Percentage - apper         | nd Xsign 🔻 🕐               |  |
|                      | Precision                                 |                 | added fo                            | r Period                   | Precision                       | 2 🔻                                                  |                            |                            |  |
|                      |                                           |                 | Budget<br>colu                      | variance<br>Imns           | 2                               |                                                      |                            |                            |  |

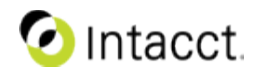

Business Solutions

#### Financial Report – Summary Column Option

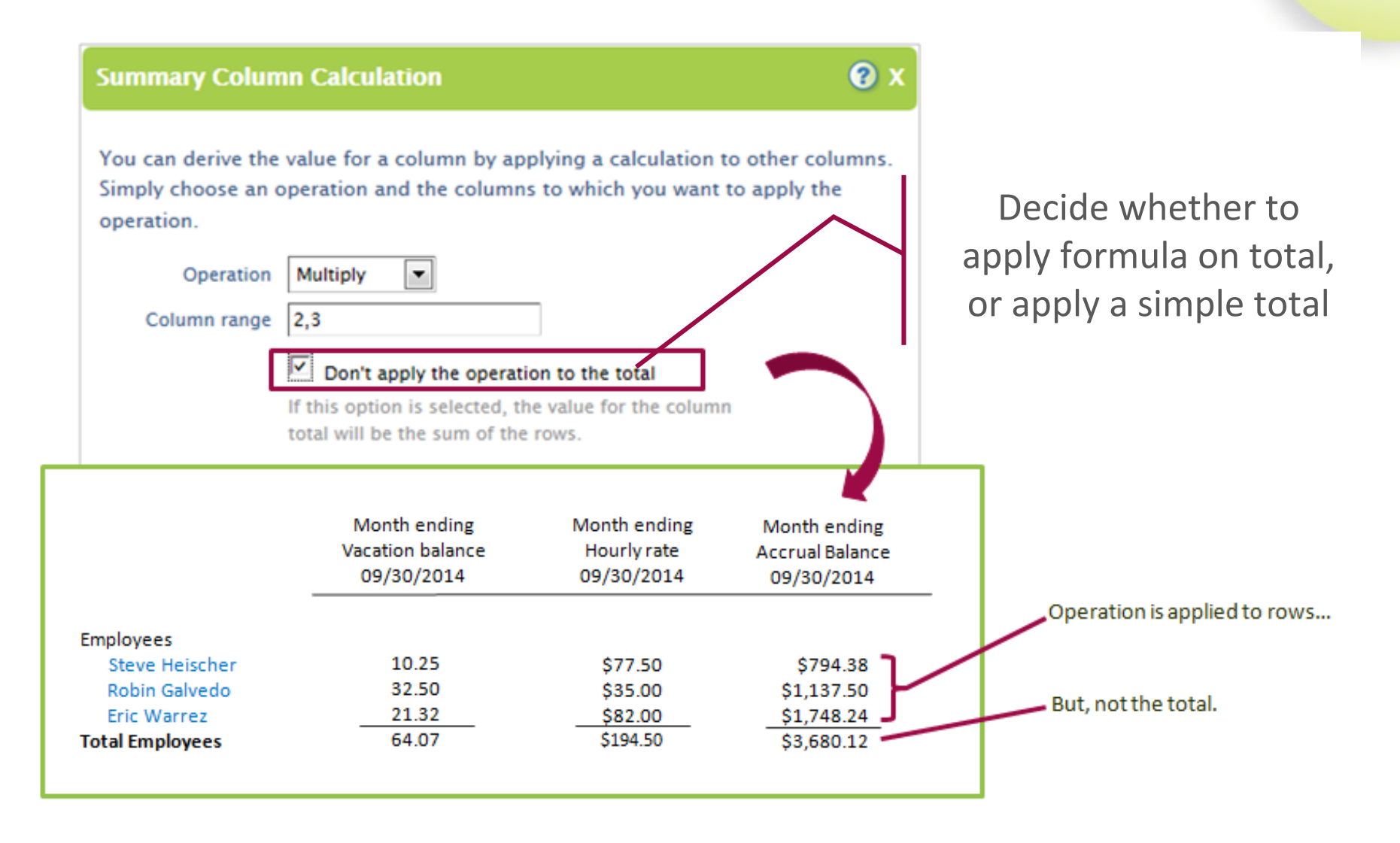

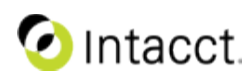

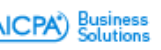

## Budget Report and Drill Down

Get slice and dice view of budget on the go

- How do I use it
  - No setup is required, if you have view access to budget, then you will see the budget report in General Ledger menu
  - When displaying budget data on financial report, drill down link is available to connect to this budget report with the selected criteria
  - You can further drill down to the budget entry screen to view/edit your budget
  - Select CSV format on the budget report if you want to export and re-import budget changes
- Tips
  - For the budget report, use "Multi-Select" on Show Dimension Values to display and sort the selected dimensions

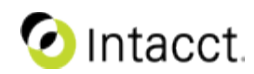

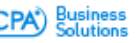

## Budget Report and Drill Down

| n<br>Bud | Dashboards<br>Siget Report | Reports C           | ompany                    | Cash Management                                                                                                    | General Ledge                        | r Accounts Payable                      | Accounts Recei | vable Order Ent       | ny Un sin<br>View Pint P    | Change period rar<br>the fly                 | iges on |  |
|----------|----------------------------|---------------------|---------------------------|----------------------------------------------------------------------------------------------------|--------------------------------------|-----------------------------------------|----------------|-----------------------|-----------------------------|----------------------------------------------|---------|--|
|          |                            | Reportin            | OR<br>OR<br>art Period    | Month Ended March 2015                                                                                                    | 5 •                                  |                                         |                | End Perio             | d Month Ended March 2       | 015 •                                        |         |  |
|          | Filters                    |                     |                           |                                                                                                    |                                      |                                         |                |                       |                             |                                              |         |  |
|          |                            |                     | Budget                    | Local budget 🔻                                                                                                    | ]                                    |                                         |                | [                     |                             |                                              |         |  |
|          |                            | GL Account          | Selection                 | Kange: Account From     Multiple Accounts     All Accounts                                                                            |                                      |                                         | Account To     |                       |                             | Dynamic account                              | ranges, |  |
|          |                            | Acco                | unt group                 |                                                                                                    | -                                    |                                         |                |                       | $\sim$                      | ,                                            |         |  |
|          |                            | Include Statistical | Accounts                  |                                                                                                    |                                      |                                         |                |                       |                             | group on the                                 | flv     |  |
|          |                            | Dimension report    | t structure               |                                                                                                    |                                      | E Include Sub-r                         |                |                       |                             | 0.000                                        | ,       |  |
|          |                            | De                  | Loostion                  |                                                                                                    |                                      | e Include Subs                          |                |                       |                             |                                              |         |  |
|          |                            |                     | Customer                  |                                                                                                    |                                      | E Include Subs                          |                |                       |                             |                                              |         |  |
|          |                            | Curto               | Customer                  |                                                                                                    |                                      | e) include oubs                         |                |                       |                             |                                              |         |  |
|          |                            | CUSIO               | Vandor                    |                                                                                                    |                                      | 🖉 Include Subr                          |                |                       |                             |                                              |         |  |
|          |                            | Ven                 | dor Type                  |                                                                                                    |                                      | e monue aus                             |                |                       |                             |                                              |         |  |
|          |                            |                     | imployee                  |                                                                                                    |                                      | Include Subs                            |                |                       |                             |                                              |         |  |
|          |                            | Emple               | vee Type                  |                                                                                                    |                                      | and and a state                         |                | $\sim$                |                             | Select and sort                              |         |  |
|          |                            | Linpio              | Item                      |                                                                                                    |                                      |                                         |                |                       |                             |                                              |         |  |
|          |                            | Pro                 | duct Line                 |                                                                                                    |                                      |                                         |                |                       |                             | dimensions                                   |         |  |
| 1        |                            |                     |                           | 1                                                                                                    |                                      |                                         |                |                       |                             | annensions                                   |         |  |
|          | Format                     |                     |                           |                                                                                                    |                                      |                                         |                |                       |                             |                                              |         |  |
|          |                            | Show dimensio       | ons values                | Department Name<br>Department ID<br>Location ID<br>Customer ID<br>Vendor Name<br>Vendor ID<br>Employee Name<br>Employee ID<br>Item ID | Acco<br>Acco<br>Loca<br>Cust<br>Item | unt ID<br>unt Name<br>omer Name<br>Name |                |                       |                             |                                              |         |  |
|          |                            | Dis<br>CSV importat | splay total<br>ble format | Display dimension values                                                                                                    | means all dimension                  | ed above.                               | •              | fodad Barrowa ar arta | en 1994 foar eks Borren des | Town menu.                                   |         |  |
|          |                            |                     |                           |                                                                                                    |                                      | Get                                     | CSV up         | oload f               | ormat                       |                                              |         |  |
| Ç        | 🕗 Intacct.                 |                     |                           |                                                                                                    |                                      | confon the fly                          |                |                       |                             | Preferred Provider of Financial Applications |         |  |

## Consolidated Budget Comparison Ease

Keep you on track with easy evaluation to compare budget, forecast, actual

- How do I use it
  - Consolidated budget is available only if Intacct Global Consolidations is enabled (subscribed)
  - When creating a new budget, check Consolidated Budget checkbox and select the consolidated currency
  - When budget is marked as Consolidated Budget, Intacct will not translate this budget data, and you cannot select to add this budget into the consolidation book setup
  - You can set a default for the consolidated budget
  - You can have unlimited number of consolidated budgets to track annual plan, reforecasts and compare them side by side on any financial reports
- Tips
  - Update the default for the selected consolidated budget as you pass through the fiscal year when new budgets are created

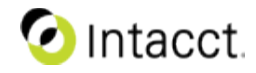

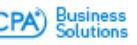
### **Consolidated Budget Comparison Ease**

| n Dashboards   | Reports Compa                             | ny Cash Manage             | ement General Ledge                                  | Accounts Payable                            | Accounts Receivable | Order Entry Pu                    | irchasing Global | Consolidations Time & Expens |
|----------------|-------------------------------------------|----------------------------|------------------------------------------------------|---------------------------------------------|---------------------|-----------------------------------|------------------|------------------------------|
| E Financial Re | port Writer                               |                            | Reporting Acc                                        | ounts                                       | • As of date        | today 🚺                           | Preview          | Save Save & Done             |
| Report Info    | Add columns -                             | Consolidated E             | Budget vs. Actual                                    | Column 2 +                                  |                     | Ce                                | lumn 3 -         | Column 4 •                   |
| Rows           |                                           | Account name               |                                                      | Consol Budget FY                            | 15                  |                                   | Actual           | Budget Diff                  |
| Columns        | Column type                               | Account name               | Column type                                          | Budget                                      | • ?                 | Actual                            |                  | Budget difference            |
| Computations   |                                           |                            | Budget                                               | Consol Budget FY 15                         | 1                   |                                   |                  | Consol Budget FY 15          |
| Filters        | Calculation details                       |                            |                                                      | Consol Budget FY 15<br>Consolidated Budget  |                     |                                   |                  |                              |
| Format         | Amount type                               |                            | Calculated value                                     | Consol Q1 Reforecast                        | 3                   | default                           |                  | default                      |
| Permissions    | Reporting period                          |                            | Reporting period<br>Offset                           | Consol Q2 Reforecast<br>Consol budget FY 16 | rent Month 😨 🕐      | Current Your I<br>Ciprior perior  | Compare          | e as many                    |
| Next Steps     | Column header                             | Period name<br>Period date | Column heading 1<br>Column heading 2<br>Column title | Start of date range                         | 0                   | Stallt of date me<br>Ournent date | budget           | versions                     |
|                | Dimension structure<br>Set across columns |                            | Dimension structure                                  |                                             | 1                   |                                   |                  |                              |

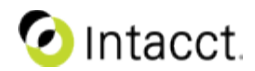

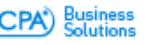

## Dimension Group Filter for Current User

Power to customize data for individual user dynamically

- How do I use it
  - You can simplify to create one single dimension group filter and customize the same report for all other users based on their own user content
  - Current user is best use for Department, Location, Employee, Project users
  - The current user is connected through user login, and what information they have access to
  - The type of users (business vs. employee) is irrelevant, only the content is customized by the login user
  - Use it on dashboards, financial and GL reports
- Tips
  - Not all reports are currently supported for all dimension groups, plan your data requirement by the type of users
  - Utilize financial report with the dimension group current user to maximize your report standardization

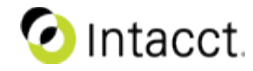

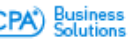

### **Dimension Group Filter for Current User**

| n Dashboards R                                        | eports Corr                                            | npany Cor                                       | nsolidation                   | Cash Management                | General Ledger |
|-------------------------------------------------------|--------------------------------------------------------|-------------------------------------------------|-------------------------------|--------------------------------|----------------|
| 🗏 Project Group                                       | Informati                                              | ion                                             |                               |                                |                |
| Project group ID<br>Name<br>Description<br>Group type | CPM<br>Customized Pr<br>Tailored for ea<br>All members | roject Manager<br>ach project man<br><b>v</b> 😵 | ager                          |                                |                |
| Dimension structure                                   | Sort order As<br>Restrict to<br>Leave blank to s       | show all member                                 | pased on Project matches ers. | t ID<br>ame for use in financi | Ial reports.   |

Use it dynamically on dashboards and financial report to customize data for login user

#### 🔻 Filters

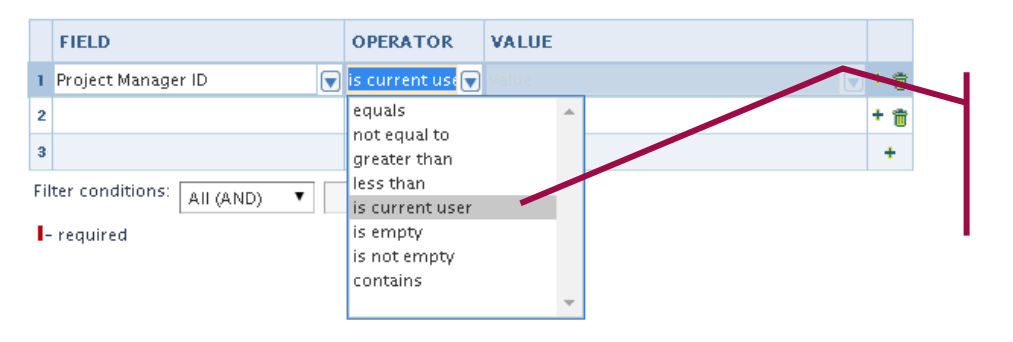

Filter dynamically lookup current user

Business Solutions

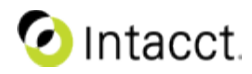

#### **Inventory Updates**

- Clean up of some existing reports
- Customize inventory adjustment transactions
- Correct inventory JE for certain scenarios

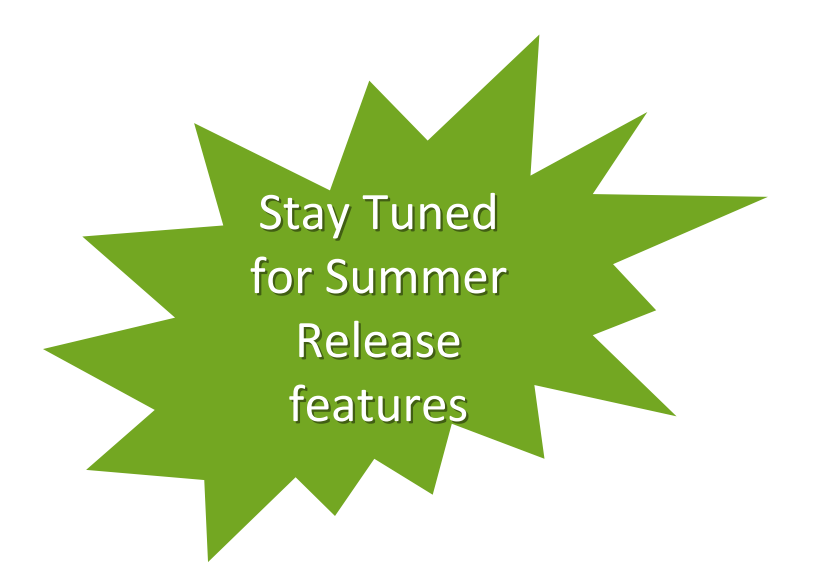

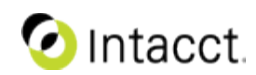

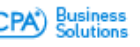

## **Corrections to Inventory Reports**

Existing Reports are cleaned up

- These reports have been modified
  - Inventory Valuation Report
  - Inventory Journal Report
  - Inventory Register Report
  - Physical Inventory Report
  - Lot Tracking Report
- How do I use it
  - Run reports as usual
- Setup/Configuration
  - No configuration changes required

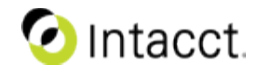

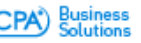

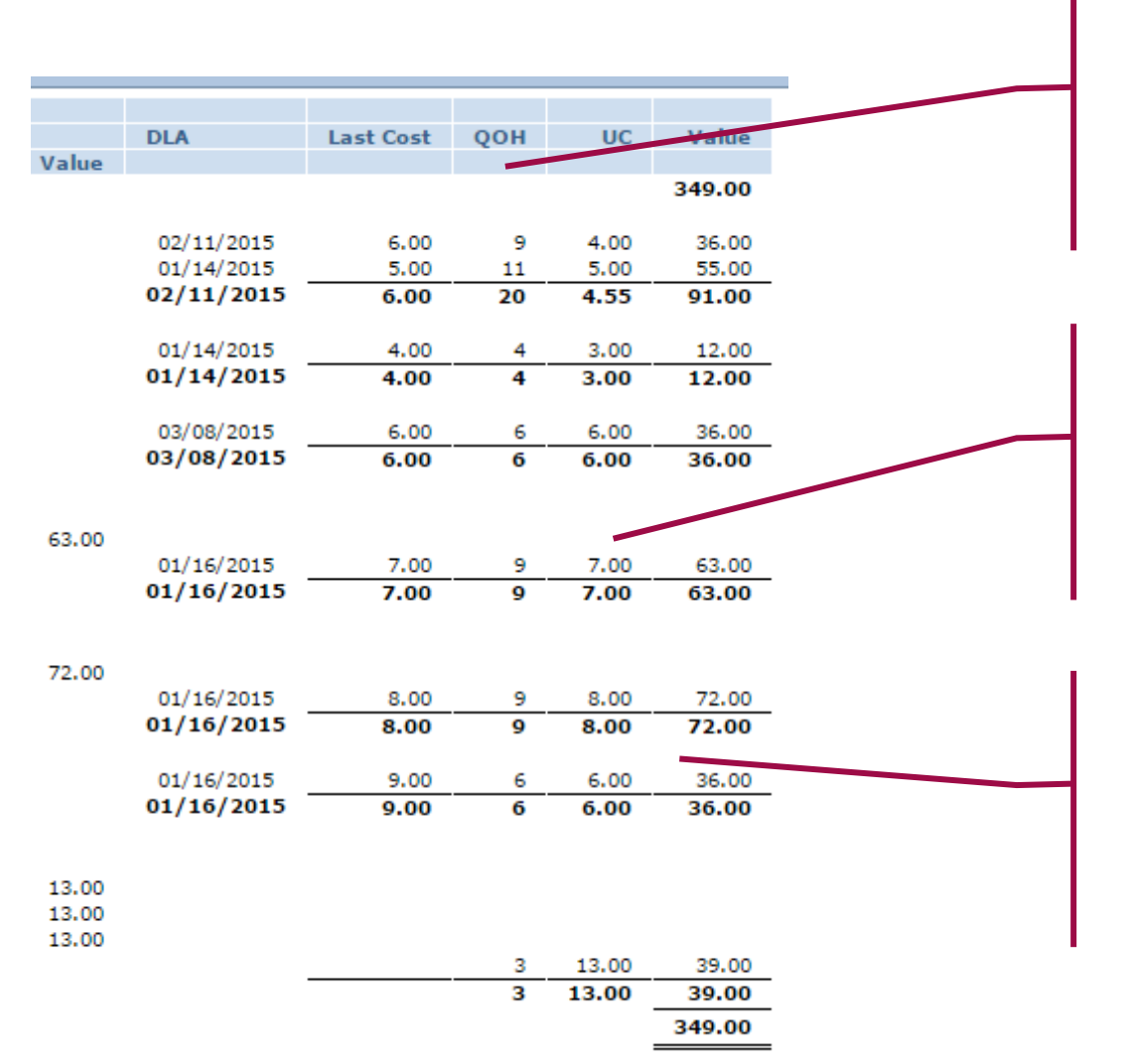

## **Inventory Valuation Report**

Fixed: "Quantity On Hand" Now is correctly updated when a Purchasing transaction is deleted (reduction)

Fixed: "Unit Cost" Now includes subtotal apportioned amount in unit cost column

Fixed: "Value" The Quantity is synchronized with "Item Activity Report" so that the total VALUE is correct

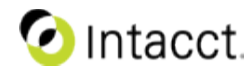

## **Inventory Journal Report**

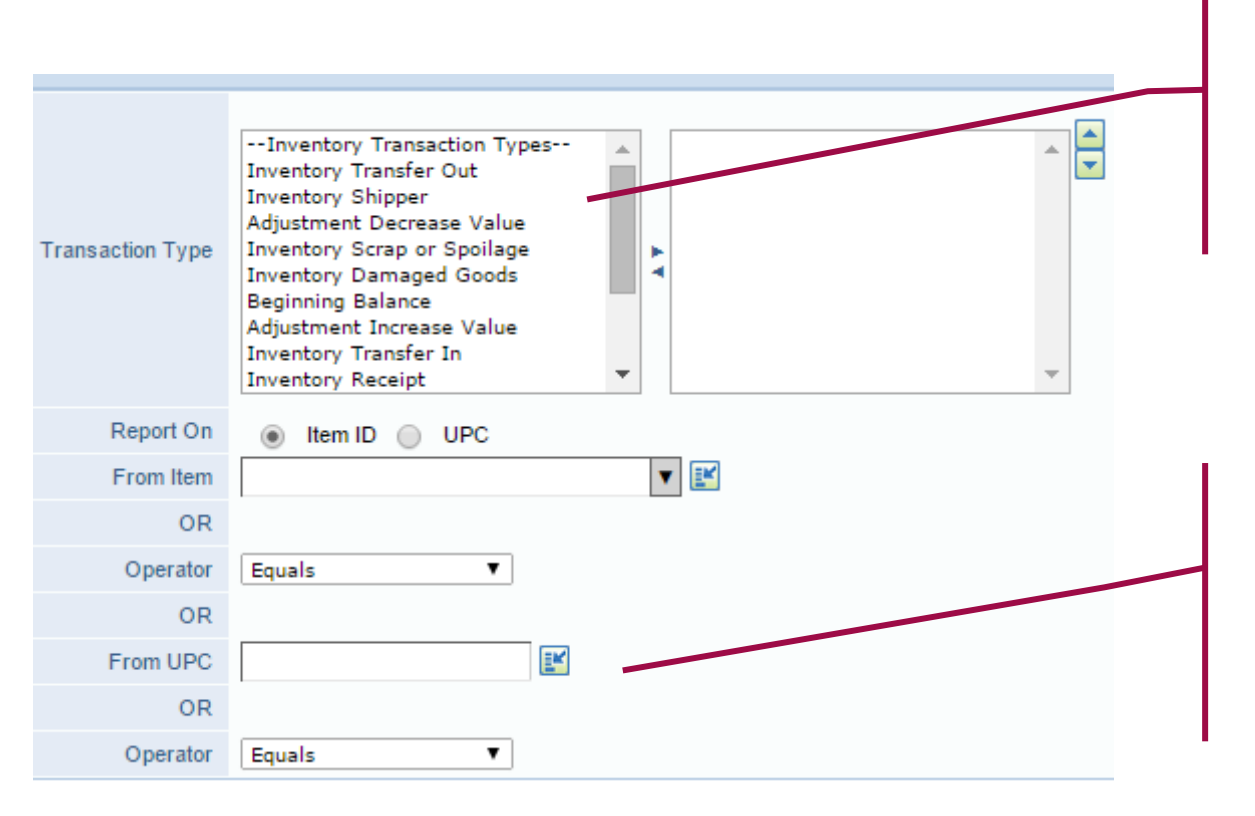

Enhancement: "Transaction Type" Now includes ALL document types. (previously only included Inventory adjustments; skipped OE and PO)

Enhancement: "Item" Now includes the Item ID as a filter

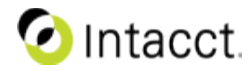

## Inventory Journal Report (continued)

| Item Description  | Warehouse     | Product Line | UOM  | Qty | Unit Cost | Ext Cost |
|-------------------|---------------|--------------|------|-----|-----------|----------|
| Stockable Kit     | A - Alpha     |              | Each | 1   | 13.00     | 13.00    |
| Stockable Kit     | A - Alpha     |              | Each | 1   | 12.00     | 12.00    |
| Stockable Kit     | A - Alpha     |              | Each | 1   | 13.00     | 13.00    |
|                   |               |              |      |     |           |          |
| Average           | A - Alpha     |              | Each | 10  | 6.00      | 60.00    |
| FIFO Cost Product | A - Alpha     |              | Each | 10  | 7.00      | 70.00    |
| LIFO Cost Product | A - Alpha     |              | Each | 10  | 8.00      | 80.00    |
| Standard          | A - Alpha     |              | Each | 10  | 9.00      | 90.00    |
|                   |               |              |      |     |           | 309.00   |
| Serialized        | A - Alpha     |              | Each | 5   | 4.00      | 20.00    |
| Lot Tracking      | A - Alpha     |              | Each | 1   | 4.00      | 4.00     |
| Serialized        | A - Alpha     |              | Each | 1   | 3.00      | 3.00     |
|                   | and a suppose |              |      | -   | 0.00      | 5.00     |
| Lot Tracking      | A - Alpha     |              | Each | 11  | 6.00      | 66.00    |
| Lot Tracking      | B - Beta      |              | Each | 11  | 5.00      | 55.00    |
|                   |               |              |      |     |           | 121.00   |
| Average           | A - Alpha     |              | Each | 1   | 6.00      | 6.00     |
| FIFO Cost Product | A - Alpha     |              | Each | 1   | 7.00      | 7.00     |
| LIFO Cost Product | A - Alpha     |              | Each | 1   | 8.00      | 8.00     |
| Standard          | A - Alpha     |              | Each | 1   | 6.00      | 6.00     |
|                   | -             |              |      |     |           | 27.00    |
| Stockable Kit     |               |              | Each |     | 12.00     | 12.00    |
| Stockable Kit     | A - Alpha     |              | Each | 1   | 12.00     | 12.00    |
| Stockable Kit     | A - Alpha     |              | Each | 1   | 13.00     | 12.00    |
| Stockable Kit     | A - Alpha     |              | Each | 1   | 13.00     | 13.00    |
| Lot Tracking      | A - Alpha     |              | Each | 1   | 4.00      | 4 00     |
| Average           | A - Alpha     |              | Each | 1   | 6.00      | 6.00     |
| Average           | A - Alpha     |              | Each | 1   | 18.00     | 18.00    |

Fixed: "Unit Cost" Now is displayed for Purchases AND Sales.

(previously only displayed for Purchases)

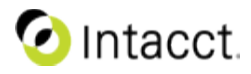

Business Solutions

## **Inventory Register Report**

Fixed: "In Qty" and "Out Qty" Now show returns as positive incoming & outgoing instead of negative opposite Fixed: "In Value" Now includes Apportioned amounts

## (previously did not include apportioned)

| Item Description  | UOM  | Cost Meth     | Warehouse | Beg Qty | In Qty | In Value | Out Qty | Out Value | Net Qty Change   | End Qty      |
|-------------------|------|---------------|-----------|---------|--------|----------|---------|-----------|------------------|--------------|
| Lot Tracking      | Each | Standard      | AAlpha    | 0       | 11     | 66       | 2       | 8         | 9                | 9.00         |
|                   |      |               | BBeta     | 0       | 11     | 55       | 0       | 0         | 11               | 11.00        |
|                   |      |               |           | 0.00    | 22.00  | 121.00   | 2.00    | 8.00      | 20.00            | 20.00        |
| Contalized.       | E. I | Character and | a al-h-   |         | -      |          |         |           |                  | 4.00         |
| Serialized        | Each | Standard      | AAlpha    | 0       | 5      | 20       | 1       | 3         | 4                | 4.00         |
| Average           | Each | Average       | AAlpha    | 0       | 13     | 78       | /       | 42        | 6                | 6.00         |
| FIFO Cost Product | Each | FIFO          | AAlpha    | 0       | 10     | 70       | 1       | 7         | 9                | 9.00         |
| LIFO Cost Product | Each | LIFO          | AAlpha    | 0       | 10     | 80       | 1       | 8         | 9                | 9.00         |
| Standard          | Each | Standard      | AAlpha    | 0       | 12     | 103      | 1       | 40        | 6                | 6.00         |
| Stockable Kit     | Each | FIFO          | AAlpha    | 0       | 5      | 64       | 2       | 25        | . 3              | 3.00         |
|                   |      |               |           |         |        | 536.00   |         | 133.00    |                  |              |
|                   |      |               |           |         |        |          |         |           |                  |              |
|                   |      |               |           |         |        |          |         | _         |                  |              |
|                   |      |               |           |         |        |          |         |           |                  |              |
|                   |      |               |           |         |        |          |         | l Fix     | ed: "Out Va      | ilue" No     |
|                   |      |               |           |         |        |          |         |           |                  |              |
|                   |      |               |           |         |        |          |         | V dia     | nlavs COGS       | amoun        |
|                   |      |               |           |         |        |          |         |           | plays COOS       | unioun       |
|                   |      |               |           |         |        |          |         |           |                  |              |
|                   |      |               |           |         |        |          |         |           |                  |              |
|                   |      |               |           |         |        |          |         | 1         | and a scale solt | ام من بما من |
|                   |      |               |           |         |        |          |         | l (pr     | eviously dis     | played       |
|                   |      |               |           |         |        |          |         |           | , <b>1</b>       | • •          |
|                   |      |               |           |         |        |          |         | l am      | iount)           |              |
|                   |      |               |           |         |        |          |         |           |                  |              |

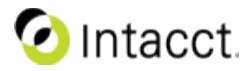

## **Physical Inventory Report**

| Item ID               | Item Description  | Unit | Document ID       | Quantity |
|-----------------------|-------------------|------|-------------------|----------|
| FIFO Costing          | FIFO Cost Product | Each | 2-Receiver-RE-001 | Quantity |
| Standard Cost Product | Standard          | Each | 2-Receiver-RE-001 | 6        |
| Ava Cost Product      | Average           | Each | 2-Receiver-RE-001 | 5        |
| IFO Costing           | LIFO Cost Product | Each | 2-Receiver-RE-001 | 9        |
| Stockable Kit Product | Stockable Kit     | Each | Build Kits-BA-03  | 1        |
| Stockable Kit Product | Stockable Kit     | Each | Build Kits-BA-04  | 1        |
| Advanced-Serialized   | Serialized        | Each | 2-Receiver-RE-002 | 1        |
| Advanced-Serialized   | Serialized        | Each | 2-Receiver-RE-002 | 1        |
| Advanced-Serialized   | Serialized        | Each | 2-Receiver-RE-002 | 1        |
| Advanced-Serialized   | Serialized        | Each | 2-Receiver-RE-002 | 1        |
| Advanced-Lot          | Lot Tracking      | Each | 2-Receiver-RE-003 | 3        |
| Advanced-Lot          | Lot Tracking      | Each | 2-Receiver-RE-003 | 3        |
| Advanced-Lot          | Lot Tracking      | Each | 2-Receiver-RE-003 | 3        |
| Stockable Kit Product | Stockable Kit     | Each | Build Kits-BA-05  | 1        |
| Avg Cost Product      | Average           | Each | 4-Return-RE-001   | 1        |
|                       |                   |      | Subtotal          | 46.00    |
|                       |                   |      |                   |          |
| Advanced-Lot          | Lot Tracking      | Each | 2-Receiver-RE-003 | 4        |
| Advanced-Lot          | Lot Tracking      | Each | 2-Receiver-RE-003 | 7        |
|                       |                   |      | Subtotal          | 11.00    |
|                       |                   |      |                   |          |
|                       |                   |      | Grand Total       | 57.00    |

Fixed: "Document ID" Now includes all documents with in/out inventory transaction.

(previously documents were netted against each other when a Sales was made with units from a Purchase listed on the report)

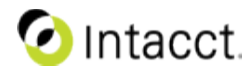

Business Solutions

## Lot Tracking Report

| Lot Track            | king                                                                     |                                                |                                                         |                                                                  |                             |       |     |     |                                    |                                                           |
|----------------------|--------------------------------------------------------------------------|------------------------------------------------|---------------------------------------------------------|------------------------------------------------------------------|-----------------------------|-------|-----|-----|------------------------------------|-----------------------------------------------------------|
| Lot Number<br>343234 | Document ID<br>2-Receiver-RE-003<br>2-Shipper-SH-003<br>2-Shipper-SH-004 | Date<br>01/14/2015<br>01/14/2015<br>02/11/2015 | Item ID<br>Advanced-Lot<br>Advanced-Lot<br>Advanced-Lot | Item Description<br>Lot Tracking<br>Lot Tracking<br>Lot Tracking | Warehouse ID<br>A<br>A<br>A | Aisle | Row | Bin | Qty<br>5<br>- 1<br>- <u>1</u><br>3 | Expiration Date<br>02/03/2015<br>02/03/2015<br>02/03/2015 |
| 689221               | 2-Receiver-RE-003<br>2-Receiver-RE-003                                   | 01/14/2015<br>01/14/2015                       | Advanced-Lot<br>Advanced-Lot                            | Lot Tracking<br>Lot Tracking                                     | A<br>B                      |       |     |     | 3<br>7<br>10                       | 02/07/2015<br>02/29/2020                                  |
| 768512               | 2-Receiver-RE-003<br>2-Receiver-RE-003                                   | 01/14/2015<br>01/14/2015                       | Advanced-Lot<br>Advanced-Lot                            | Lot Tracking<br>Lot Tracking                                     | A<br>B                      |       |     |     | 3<br><u>4</u><br>7                 | 02/05/2015<br>02/29/2020                                  |
| E<br>ir<br>Lu<br>tr  | nhancement<br>icludes a sub<br>OT NUMBER<br>ransactions s                | :: "Quan<br>ototal af<br>and out<br>show as    | tity" Now<br>ter each<br>going<br>negatives             |                                                                  |                             |       |     |     |                                    |                                                           |
| (r<br>a              | previously th<br>nd all transa                                           | ere was<br>ctions w                            | no subto<br>ere positi                                  | taling<br>ive)                                                   |                             |       |     |     |                                    |                                                           |

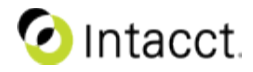

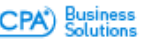

## Inventory $\rightarrow$ Apportioned Journal Entries in PO

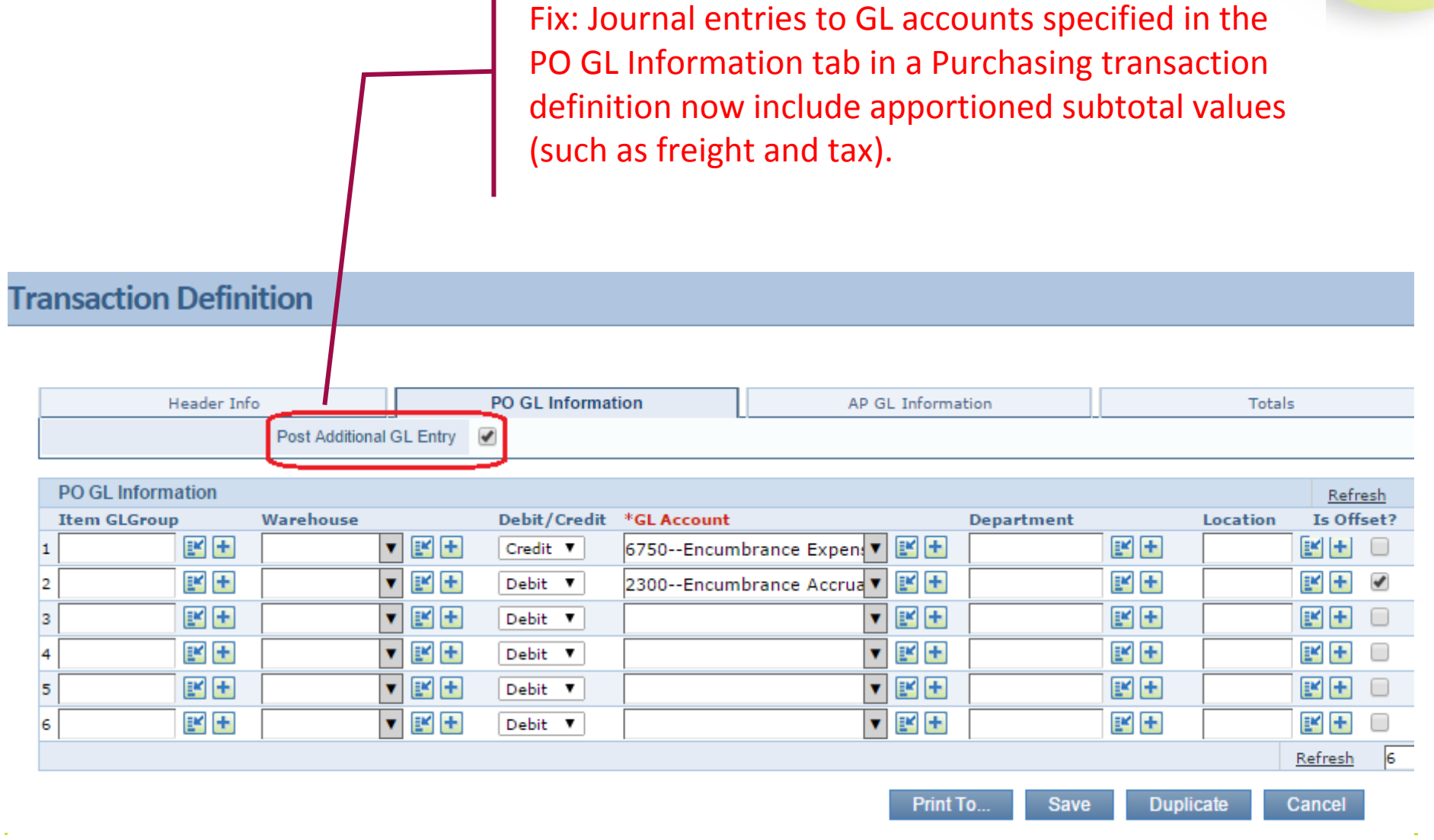

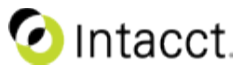

## Inventory → Backdated Costing Sequence (Sales)

Fix: A Backdated sale transaction (inventory reduction) will correctly calculate the Average Cost at that historical point in time.

(previously – backdated sales transactions still used the Average Cost as of TODAY for any sale dated in the past)

| April | 2015 |    |    |    |    |    |   |                            |  |
|-------|------|----|----|----|----|----|---|----------------------------|--|
|       |      |    | 1  | 2  | 3  | 4  | • | Transaction #1 - Purchase  |  |
| 5     | 6    | 7  | 8  | 9  | 10 | 11 | • | Transaction # 5 - Sales    |  |
| 12    | 13   | 14 | 15 | 16 | 17 | 18 | • | Transaction # 2 - Purchase |  |
| 19    | 20   | 21 | 22 | 23 | 24 | 25 | • | Transaction # 3 - Sales    |  |
| 26    | 27   | 28 | 29 | 30 |    |    |   | Transaction #4 - Purchase  |  |

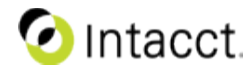

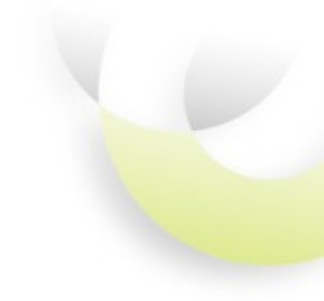

## SPRING 2015 Ease of Use

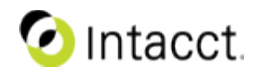

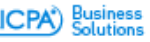

### **Improved Delivery Access**

#### Print or email directly from a List View

| ORDER                       | <b>ENTRY Trans</b>                          | actions: Sales Invoice |            |           |      |          |                   |         |                 | Object Den      | tion 🎾 Add Delete | Don  | e Import        | Export    |
|-----------------------------|---------------------------------------------|------------------------|------------|-----------|------|----------|-------------------|---------|-----------------|-----------------|-------------------|------|-----------------|-----------|
| View Marks<br>Advanced filb | /iew ▼ Manage view<br>ers Clear all filters | 5▼                     |            |           |      |          |                   |         |                 |                 | $\mathbf{i}$      | Page | r 1 2 3 (1 - 10 | )0 of 202 |
| •                           | Document Number                             | Customer Name          | Date V     | Txn Curre | ency | Total    | Transaction Total |         |                 |                 |                   |      |                 | Delete    |
| Adv Clear                   | Go                                          | Go                     |            | Go        | Go   | Go       | Go                |         |                 |                 |                   |      |                 |           |
| Edit View                   | SI-00555                                    | General Resources      | 04/09/2015 | USD       |      | 250.00   | 250.00            | Convert | Convert by Line | VSOE Allocation | Revenue Schedules | Pa   | Print/Email     |           |
| Edit View                   | SI-00554                                    | General Resources      | 04/09/2015 | USD       |      | 250.00   | 250.00            | Convert | Convert by Line | VSOE Allocation | Revenue Schedules | Pa   | Print/Email     |           |
| Edit View                   | SI-00553                                    | General Resources      | 04/09/2015 | USD       |      | 250.00   | 250.00            | Convert | Convert by Line | VSOE Allocation | Revenue Schedules | Ра   | Print/Email     |           |
| Edit View                   | SI-00559                                    | Ventois                | 04/01/2015 | USD       |      | 3,500.00 | 3,500.00          | Convert | Convert by Line | VSOE Allocation | Revenue Schedules | Pa   | Print/Email     |           |
| Edit View                   | SI-00557                                    | Planetnix              | 03/17/2015 | USD       |      | 3,250.00 | 3,250.00          | Convert | Convert by Line | VSOE Allocation | Revenue Schedules | Pa   | Print/Email     |           |

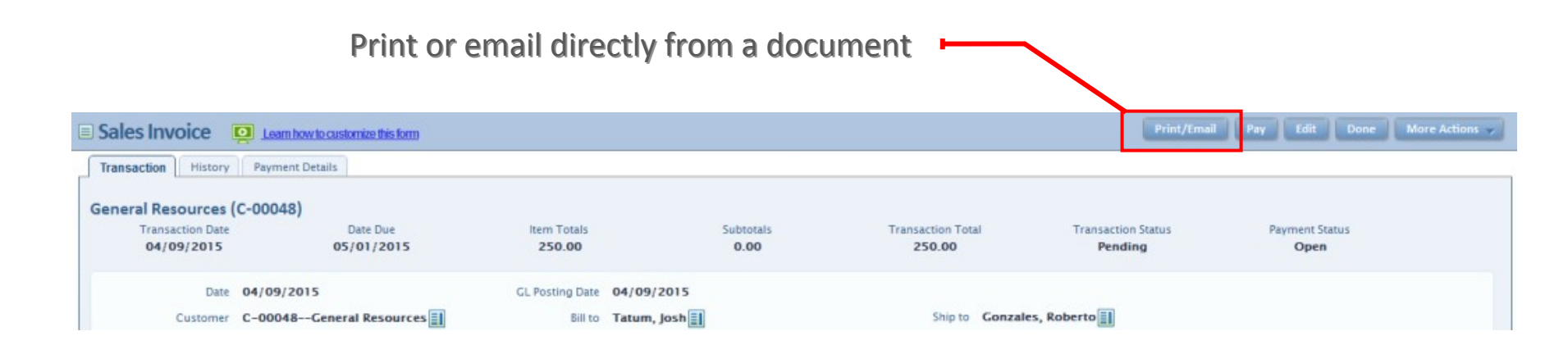

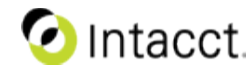

Business Solutions

## Improved Delivery Access – Print/Email

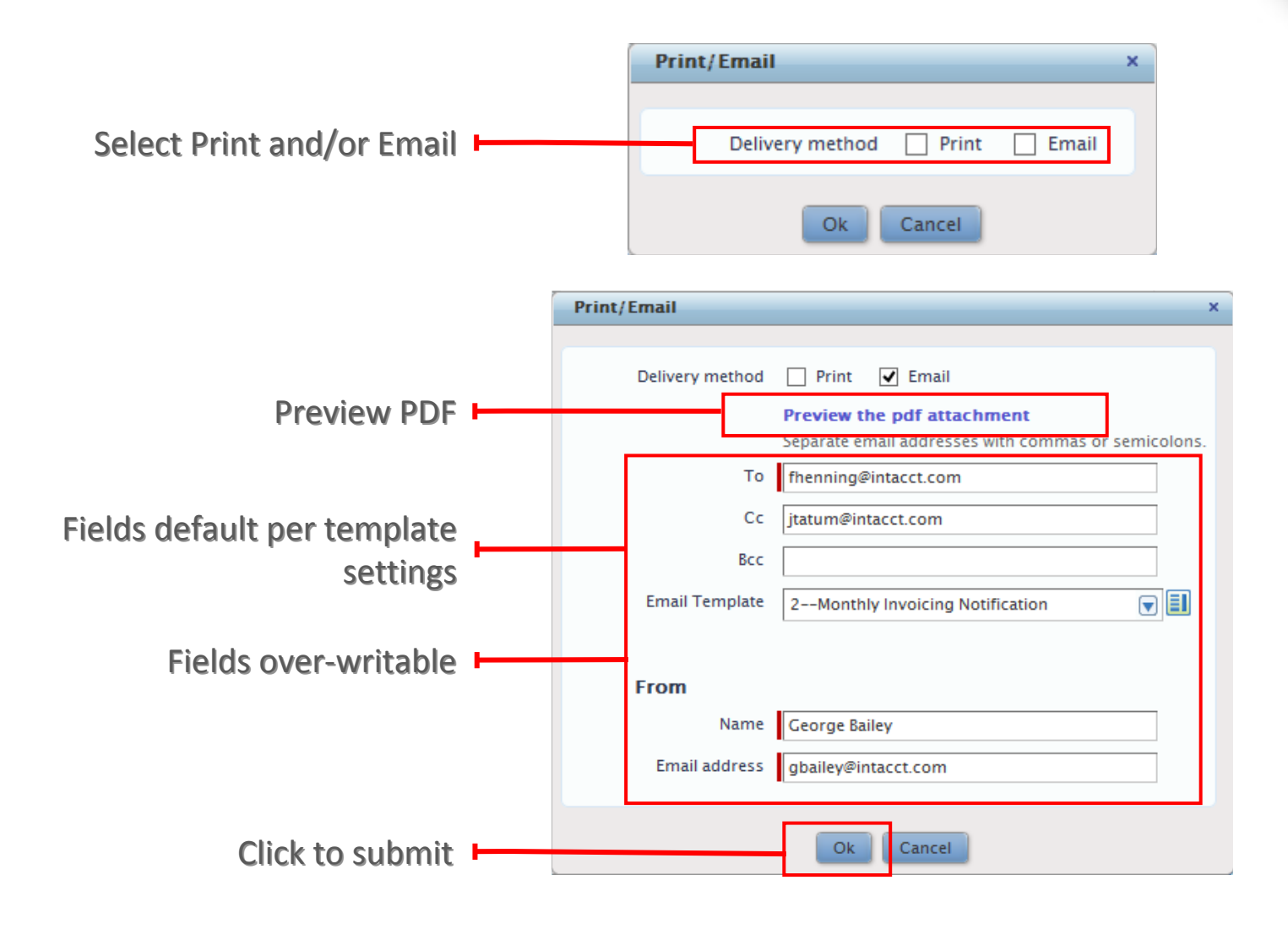

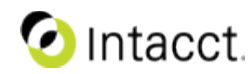

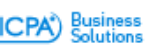

## Order Entry - Email delivery log

Select View Email Delivery Log from the Order Entry main menu

| mpany    | Order Entry          | Accounts | s Receivable | General Ledger      | C |
|----------|----------------------|----------|--------------|---------------------|---|
|          | TASKS                |          |              | REPORTS             |   |
| Lists    |                      |          | My Stored R  | eports              |   |
| 🕂 Cu     | stomers              |          | Memorized    | Reports             |   |
| 🕂 Ite    | ms                   |          | Custom Rep   | oorts 🕨             |   |
| Cu       | stom Views 🕨         |          | List Reports | s 🕨                 |   |
| Transa   | ctions               |          | Customer A   | lging 🕨             |   |
| Qu       | ote 🕨                |          | Order Entry  | Status              |   |
| Or       | der 🕨                |          | VSOE Alloca  | tions               |   |
| Inv      | voice 🕨              |          | Sales Price  | Summary             |   |
| Re       | turn 🕨               |          | Customer B   | acklog              |   |
| Sh       | ipping 🕨             |          | Shipment H   | istory              |   |
| 🕂 Re     | curring Transaction  | s        | Order Analy  | sis                 |   |
| Activiti | es                   |          | Sales Analys | sis                 |   |
| Vie      | ew Order Entry Tran  | sactions | Item Profita | bility              |   |
| Pro      | ocess Transactions   |          | Sales Recur  | ring                |   |
| Po       | st Scheduled Trans   | actions  | Renewals F   | orecast             |   |
| Ма       | inage Revenue Sche   | edules   | Recurring T  | ransaction Status   |   |
| Pri      | int/Email Documents  | 5        | Recurring T  | ransaction Forecast |   |
| Vie      | ew Email Delivery Lo | bg       | Deferred Re  | venue 🕨             |   |

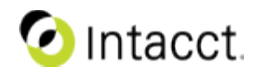

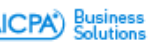

#### Order Entry - Email delivery log **Delivery Log** Click to view email detail Standard Fields: Sent (Date & Time) То Sender Subject Email Delivery Log Manage views \* View Al Advanc Iters Clear all filters Sent V Customer To Sender Subject Document # Status Category Clear Go Go Go Go Go Go 04/20/2015 13:59:04 Ventois SI-00559 Sales Invoice View Error mwunderling@intacctsss.com George Bailey <gbailey@intacct.com> dev01: dev01: Invoice Sales Invoice-SI-00559 04/20/2015 13:17:38 Ventois SI-00559 Sent Sales Invoice dev01: Invoice Sales Invoice-SI-00559 View mwunderling@intacct.com George Bailey <gbailey@intacct.com> View 4/20/2015 11:08:54 SI-00559 Ventois Sent Sales Invoice mwunderling@intacct.com George Bailey <gbailey@intacct.com> dev01: dev01: Invoice Sales Invoice-SI-00559 4/20/2015 11:07:51 SI-00559 dev01: Invoice Sales Invoice-SI-00559 View Ventois Sent Sales Invoice mwunderling@intacct.com George Bailey <gbailey@intacct.com> View 4/20/2015 10:45:3 Alphahex SI-00558 Sent Sales Invoice Frank Bailey <fbailey@intacct.com> dev01: Invoice Sales Invoice-SI-00558 mwunderling@intacct.com dev01: Invoice Sales Invoice-SI-00557 4/20/2015 10:39:45 Planetnix SI-00557 Sent Sales Invoice mwunderling@intacct.com Frank Bailey <mwunderling@intacct.com> View 4/20/2015 10:38:2 SI-00557 Sent Sales Invoice Planetnix mwunderling@intacct.com Frank Bailey <mwunderling@intacct.com> dev01: dev01: Invoice Sales Invoice-SI-00557 Document type Email delivery status Linkable customer and document information

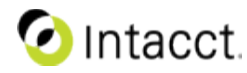

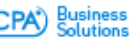

#### Order Entry - Email delivery log Resend -Email Record Detail **Email Detail** Done More Actions 👻 Customer Ventois **Customer Name** Category Sales Invoice **Document Information** Document Date 04/01/2015 Document # SI-00559 **Date & Time Sent** Sent 04/20/2015 13:17:38 Sender George Bailey <gbailey@intacct.com> Sender Name Template Monthly Invoicing Notification To mwunderling@intacct.com **Recipient List** Cc ۲ Bcc Subject Line ۲ Subject dev01: Invoice Sales Invoice-SI-00559 **Email Body** Message Dear Robert, ۲ Attached is your current invoice dated: 04/01/2015 The current amount due is: \$3,500.00. Please pay in full by: 04/21/2015 Sincerely, Frank Bailey 408-878-3900 **Document PDF** • Attachments Document PDF

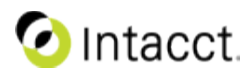

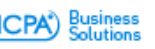

## Order Entry - Email delivery log

Email Record Detail – Error Case

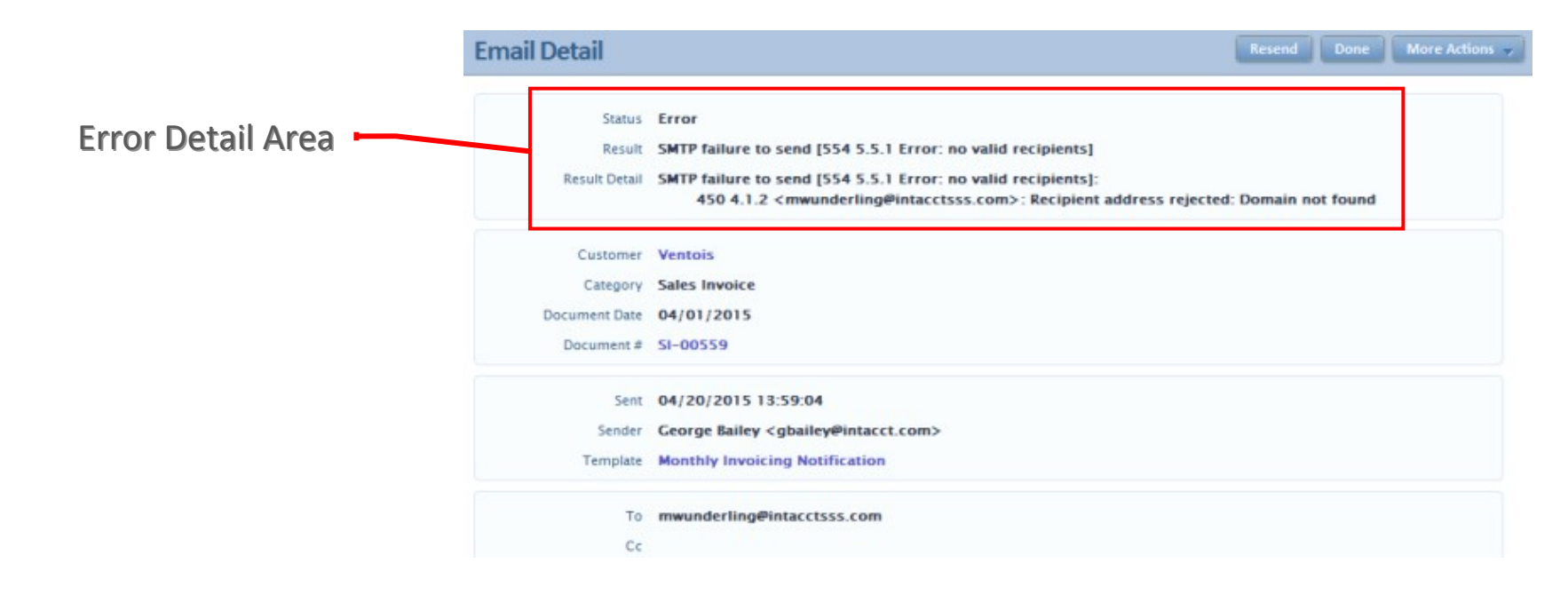

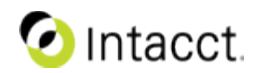

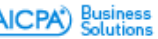

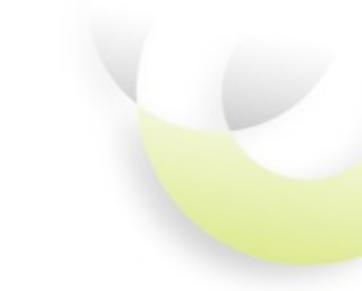

## Order Entry History - Email delivery log

Filtered by Document Number

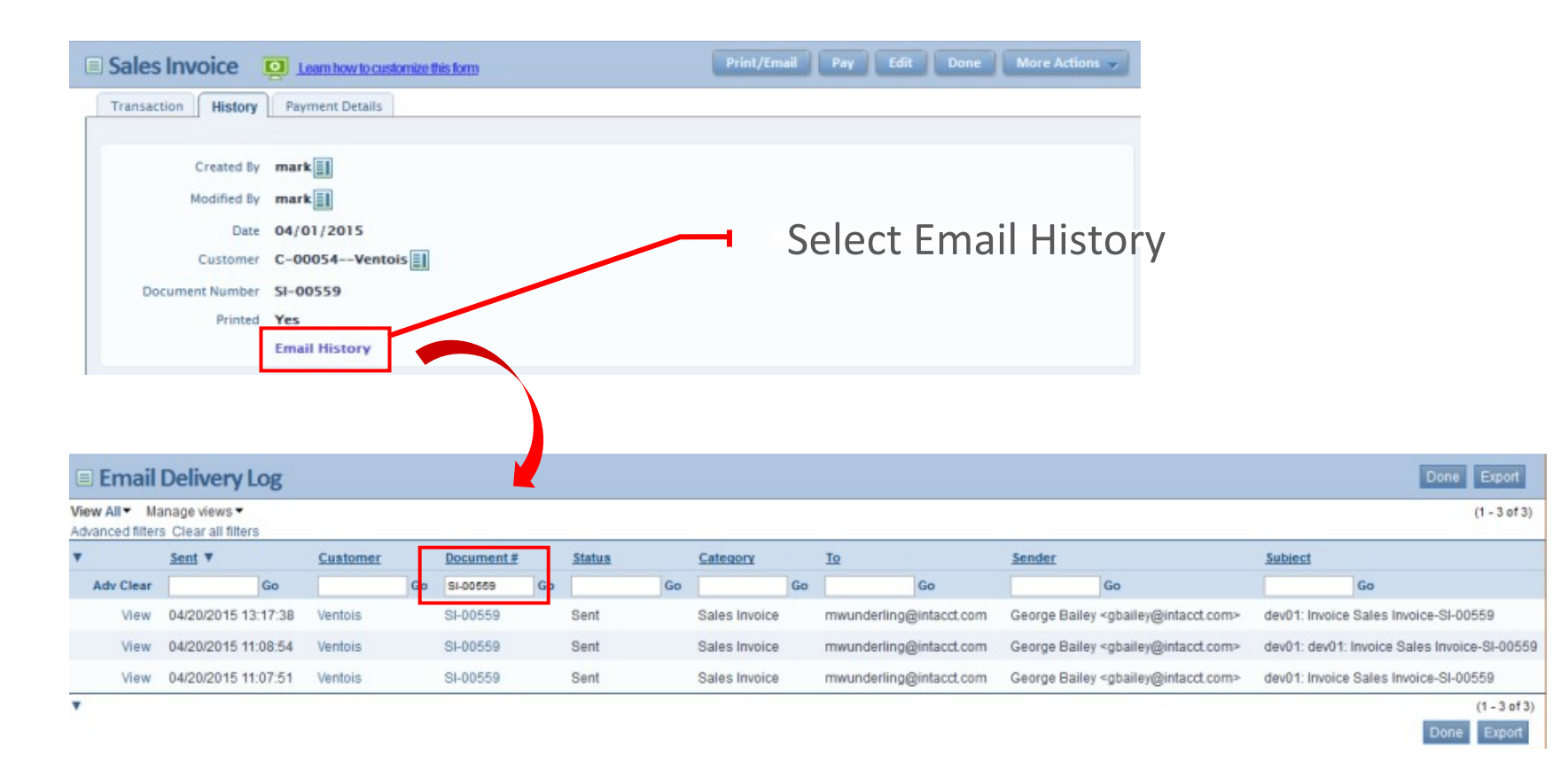

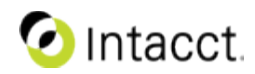

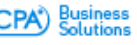

## Order Entry - Email delivery log

Filtered by Customer

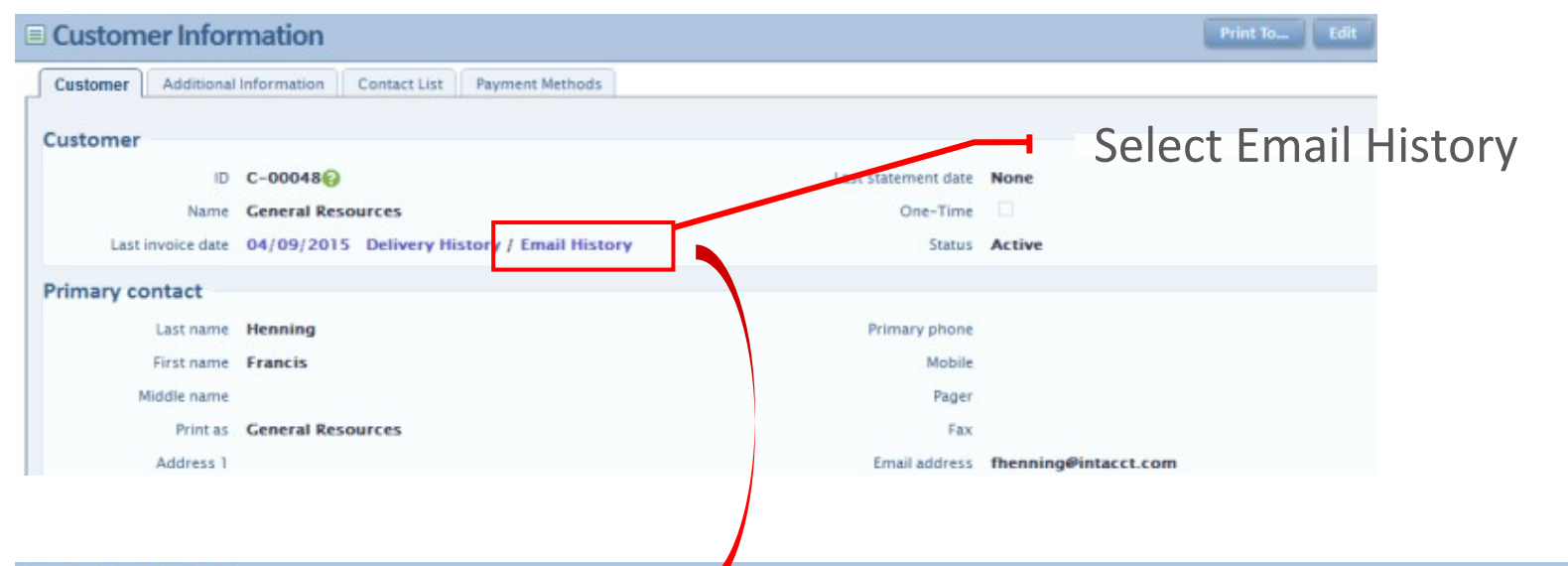

#### Email Delivery Log

| View All  Ma<br>Advanced filters | anage views 🕶<br>s: Clear all filters |                     |            |    |        |    |               |    |                              |                                                                   | (1 - 10 of 10)                                      |
|----------------------------------|---------------------------------------|---------------------|------------|----|--------|----|---------------|----|------------------------------|-------------------------------------------------------------------|-----------------------------------------------------|
| <b>v</b>                         | Sent V                                | Customer            | Document # |    | Status |    | Category      |    | To                           | Sender                                                            | Subject                                             |
| Adv Clear                        | Go                                    | General Resource Go |            | Go |        | Go |               | Go | Go                           | Go                                                                | Go                                                  |
| View                             | 04/16/2015 15:47:48                   | General Resources   | SI-00549   |    | Error  |    | Sales Invoice |    | mwunderling@intacctsssss.com | Indiana Jones <mwunderling@intacct.com></mwunderling@intacct.com> | dev01: dev01: dev01: Invoice Sales Invoice-SI-00549 |
| View                             | 04/09/2015 10:07:07                   | General Resources   | SI-00555   |    | Sent   |    | Sales Invoice |    | mwunderling@intacct.com      | Indiana Jones <mwunderling@intacct.com></mwunderling@intacct.com> | dev01: Invoice Sales Invoice-SI-00555               |
| View                             | 04/09/2015 09:30:43                   | General Resources   | SI-00551   |    | Sent   |    | Sales Invoice |    | mwunderling@intacct.com      | Indiana Jones <mwunderling@intacct.com></mwunderling@intacct.com> | dev01: Invoice Sales Invoice-SI-00551               |
| View                             | 03/20/2015 13:40:14                   | General Resources   | SI-00549   |    | Sent   |    | Sales Invoice |    | fhenning@intacct.com         | Indiana Jones <mwunderling@intacct.com></mwunderling@intacct.com> | dev01: Invoice Sales Invoice-SI-00549               |
| View                             | 03/20/2015 10:16:19                   | General Resources   | SI-00549   |    | Error  |    | Sales Invoice |    | mwunderling@intacctsssss.com | Indiana Jones <mwunderling@intacct.com></mwunderling@intacct.com> | dev01: dev01: dev01: Invoice Sales Invoice-SI-00549 |
| View                             | 03/20/2015 10:15:12                   | General Resources   | SI-00549   |    | Sent   |    | Sales Invoice |    | mwunderling@intacct.com      | Indiana Jones <mwunderling@intacct.com></mwunderling@intacct.com> | dev01: dev01: Invoice Sales Invoice-SI-00549        |
| View                             | 03/20/2015 10:10:17                   | General Resources   | SI-00549   |    | Sent   |    | Sales Invoice |    | fhenning@intacct.com         | Indiana Jones <mwunderling@intacct.com></mwunderling@intacct.com> | dev01: Invoice Sales Invoice-SI-00549               |
|                                  |                                       |                     |            |    |        |    |               |    |                              |                                                                   |                                                     |

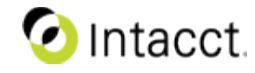

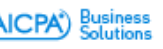

Done Exp

## Usability enhancements for Check Delivery

#### Improved check processing

- New APIs allow for 'real time' payment processing
- UI enhancements to improve using preprinted check with Check Delivery

#### **Feature Summary**

- Added new check sequence for Check Delivery
- Real time payment ensure auto confirmation happens on payment approval
- Some minor changes to the UI or workflows

| Details Check printin      | g ACH setup                                                  |
|----------------------------|--------------------------------------------------------------|
| You can configure this che | ecking account to print on either blank check stock o        |
| Print on                   | Pre-printed check stock                                      |
|                            | O Blank check stock(MICR printer ink is required)            |
|                            | <ul> <li>Disable check printing from this account</li> </ul> |
| Check Delivery             |                                                              |
| Service Enabled            | true                                                         |
| Name on the account        | Scott Mortgages                                              |
| Fractional Routing No.     | 11-8/620                                                     |
| Next check number          | 10000                                                        |
| w sequence<br>mber         |                                                              |
|                            | Cloud You Can                                                |
|                            | Count On                                                     |

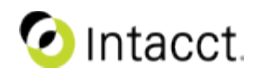

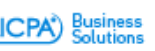

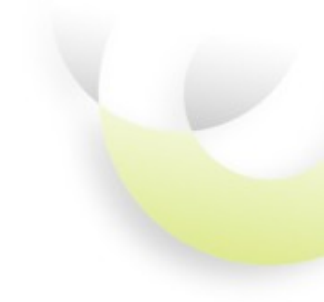

## **SPRING 2015** Projects

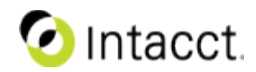

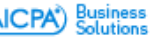

## Centralizing Billing Information in the Project

# More billing information passed from Project to Invoice during Generate Invoices

- How do I use it
  - Create and maintain Projects normally
  - Enter a default invoice message into the new Invoice Options tab
  - Run Generate Invoice with the "Invoice by Project" option
- Setup/Configuration
  - Invoice message, terms, project ID, and custom fields now passed to invoice document header object
  - You can override defaults in Generate Invoices Preview
  - Nothing to configure, except for custom fields
  - If you create a custom field in the project object that you want passed to the invoice, create the a custom field with the same name in the OE document header object

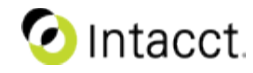

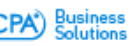

## More Billing information passed from Project to Invoice during Generate Invoices

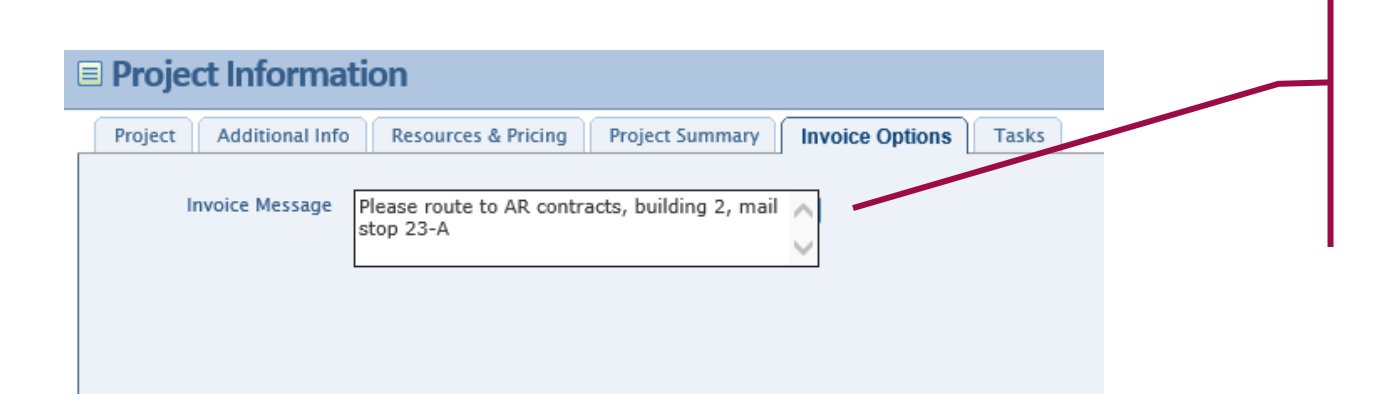

This is the new tab for Invoice options, initially with a default Invoice message (more information is planned).

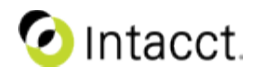

### More Billing information passed from Project to Invoice during Generate Invoices

|                                                                                                    | Resources & Pricing Project Sur                                                                                                    | nmary Invoice Options                                                                               | Tasks                                                                                                    |               |                                                                                                    |                                                                                                    |
|----------------------------------------------------------------------------------------------------|----------------------------------------------------------------------------------------------------|----------------------------------------------------------------------------------------------------|----------------------------------------------------------------------------------------------------|---------------|----------------------------------------------------------------------------------------------------|----------------------------------------------------------------------------------------------------|
| Primary Contact                                                                                                    |                                                                                                    |                                                                                                    | Calculated % Completed                                                                                                    | 28.57%        |                                                                                                    |                                                                                                    |
| Bill To Contact                                                                                                    |                                                                                                    |                                                                                                    | Observed % Completed                                                                                                    |               |                                                                                                    |                                                                                                    |
| Shin To Contact                                                                                                    |                                                                                                    |                                                                                                    | Estimated Duration                                                                                                    | 140.00        |                                                                                                    |                                                                                                    |
|                                                                                                    |                                                                                                    |                                                                                                    | Actual Duration                                                                                                    | 62.60         |                                                                                                    |                                                                                                    |
| Term                                                                                                    | NTS                                                                                                    |                                                                                                    | Approved Duration                                                                                                    | 40.00         |                                                                                                    |                                                                                                    |
| Billing Type                                                                                                    | Fixed Fee & Expenses                                                                                                    |                                                                                                    | Remaining Duration                                                                                                    | 77.40         |                                                                                                    |                                                                                                    |
| Begin Date                                                                                                    | 05/01/2014                                                                                                    | 11                                                                                                  | Currency                                                                                                    |               |                                                                                                    |                                                                                                    |
| End Date                                                                                                    | 08/31/2014                                                                                                    | 390                                                                                                 | Sales Order Number                                                                                                    |               |                                                                                                    |                                                                                                    |
| Department                                                                                                    | GMarketing                                                                                                    |                                                                                                    | Purchase Order Number                                                                                                    |               |                                                                                                    |                                                                                                    |
| Location                                                                                                    | Eastern RegionEastern Region                                                                                                    |                                                                                                    | Purchase Order Amount                                                                                                    |               |                                                                                                    |                                                                                                    |
| Task Type                                                                                                    | ACC3Active Child Class 3                                                                                                    | <b>v III</b>                                                                                        | Purchase Quote Number                                                                                                    |               |                                                                                                    |                                                                                                    |
| Attachments                                                                                                    |                                                                                                    |                                                                                                    | Contract Amount                                                                                                    |               |                                                                                                    |                                                                                                    |
| <b>Billable Employee</b>                                                                                                   | 2                                                                                                    |                                                                                                    | Project Contract                                                                                                    | PC-0083       |                                                                                                    |                                                                                                    |
| Expenses                                                                                                    |                                                                                                    |                                                                                                    | Contract Date                                                                                                    | 02/28/2015    | <b>1</b>                                                                                                    |                                                                                                    |
| Billable AP / PO                                                                                                    | ×                                                                                                    |                                                                                                    | TRANSACTION RULE                                                                                                    | NAME          |                                                                                                    |                                                                                                    |
|                                                                                                    |                                                                                                    |                                                                                                    | = 1                                                                                                    |               |                                                                                                    | + #                                                                                                    |
|                                                                                                    |                                                                                                    |                                                                                                    | 2                                                                                                    |               |                                                                                                    | •                                                                                                    |
|                                                                                                    |                                                                                                    |                                                                                                    |                                                                                                    |               |                                                                                                    |                                                                                                    |
| les Invoice                                                                                                    | Learn how to custo                                                                                                    | mize this form                                                                                      | 1                                                                                                    |               |                                                                                                    |                                                                                                    |
| les Invoice                                                                                                    | Learn how to custo                                                                                                    | mize this form                                                                                      | 1                                                                                                    |               |                                                                                                    |                                                                                                    |
| Ies Invoice                                                                                                    | Learn how to custo                                                                                                    | mize this form                                                                                      | 1<br>6 - Sultr<br>7 - 21                                                                                                    | lotals<br>.69 | Transaction Total<br>284.59                                                                                                    | Transaction Sta<br>Peading                                                                                       |
| les Invoice Partice Insection Particulary<br>Transaction Date<br>03/20/2015                                                |                                                                                                    | mize this form<br>Herr Total<br>262.90<br>CL Publing Date                                           | 5.40<br>21<br>03/20/2015                                                                                                    | totals<br>.69 | Transaction Total<br>284.59                                                                                                    | Transaction Sta<br>Pending                                                                                       |
| les Invoice                                                                                                    | Learn how to custo                                                                                                    | mize this form<br>Herr Total<br>262.90<br>CL Posting Date<br>Eli 10                                 | 6 Sub<br>21<br>03/20/2015 6<br>Louis, Robert D. 6                                                                                          | totals<br>.69 | Transaction Total<br>284.59<br>Ship to Associated Research Inci                                                                                                    | Transaction Sta<br>Pesding                                                                                       |
| Ies Invoice                                                                                                    | Learn how to custo                                                                                                    | mize this form<br>Here Total<br>262.90<br>CL Posting Date<br>Bil to                                 | 6 Subr<br>21<br>03/20/2015 (1)<br>Louis, Robert D. (1)<br>1378 Lady Bug Drive                                                              | totals        | Transaction Total<br>284.59<br>Ship to Associated Research Inco<br>1220 Union St                                                                                                    | Transaction Sta<br>Peading                                                                                       |
| Ies Invoice Range<br>Insection History<br>Transaction Date<br>03/20/2015<br>Date<br>Customer<br>Project<br>Document Number | Learn how to custo<br>Date Date<br>04/04/2015<br>05/20/2015 × 31<br>ABI-Associated Research Inc 31<br>000-0-99-replanning sp (1)<br>Sal#0372#inr                                                                           | mize this form<br>herr Total<br>262.99<br>CL Posting Date<br>Bill to                                | is Sub<br>21<br>03/20/2015<br>Louis, Robert D. V II<br>1378 Lady Bag Drive<br>Colorado Springs, CO, 80903<br>trowney25g@comcast_net        | totals<br>,69 | Transaction Total<br>284.59<br>Ship 10 Associated Research Inci<br>1220 Union St<br>Ste 101<br>Santia Clara, CA, 95050-<br>trowney23g@comcast.net                                    | Transaction Sta<br>Peading<br>() ()<br>()<br>()<br>()<br>()<br>()<br>()<br>()<br>()<br>()<br>()<br>()<br>()<br>( |
| Ies Invoice Range<br>Insection History<br>Transaction Date<br>03/20/2015<br>Date<br>Customer<br>Project<br>Document Number | Learn how to custo<br>Date Date<br>04/04/2015<br>05/20/2015 × 10<br>ABI-Associated Research Inc 11<br>000-0-99 planning sp (*) 11<br>Sal#0372#inre                                                                         | mize this form<br>lees Total<br>262.99<br>CL Posting Date<br>Bill to<br>Attachments                 | is Sub<br>03/20/2015<br>Louis, Robert D. W<br>1378 Lady Bag Drive<br>Colorado Springs, CO, 80903<br>trowney/25g@comcast.ret<br>W           | totals<br>,69 | Transaction Total<br>284.59<br>Ship 10 Associated Research Inci<br>1220 Union St<br>Ste 101<br>Santia Clara, CA, 95050-<br>trowney23g@comcast.net<br>Exchange Rate                   | Transaction Sta<br>Peading<br>(*) (*)<br>(*)<br>(*)<br>(*)                                                       |
| Ies Invoice Payment Terms<br>Date Date Date Date Date Date Date Date                                                       | Learn how to custo           Date Date           04/04/2015           05/20/2012           AB-Associated Research Inc II           000-0-99epianning sp (e) II           Sal#0372#inv           N15           (b) /04/2015 | mize this form<br>lees Total<br>262.99<br>CL Posting Date<br>Bill to<br>Attachments<br>Txn Carrency | is Sub<br>OSJ/20/2015<br>Louis, Robert D. W<br>1978 Lady Bag Drive<br>Colorado Springs, CO, 80903<br>trowney/25g@comcast.ret<br>W<br>ISD W | totals<br>,69 | Transaction Total<br>284.59<br>Ship to Associated Research Inci<br>1220 Union St<br>Ster 10<br>Santa Clara, CA, 95050-<br>trowney23g@comcast.net<br>Exchange Rate<br>State Pending V | Transaction Sta<br>Pesdiag                                                                                       |

Custom fields with identical names in both Project object and Sales Invoice object.

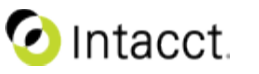

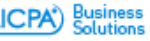

## Project in the Order Entry Document

# Project ID is now exposed in sales order and invoice headers

- How do I use it
  - Project ID can be entered just below the customer
  - Project ID list is limited to those with same customer
  - Or if you enter Project ID first, customer is filled in
  - All line items will default to the Project ID in the header, but may be changed
  - You are still allowed to have multiple projects per document
- Setup/Configuration
  - Project dimension must be turned on the Order Entry Configuration screen
  - It will appear in all Transaction Definitions
  - Project is not yet in recurring template header, but that is planned

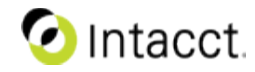

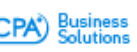

## Project in the Order Entry Document

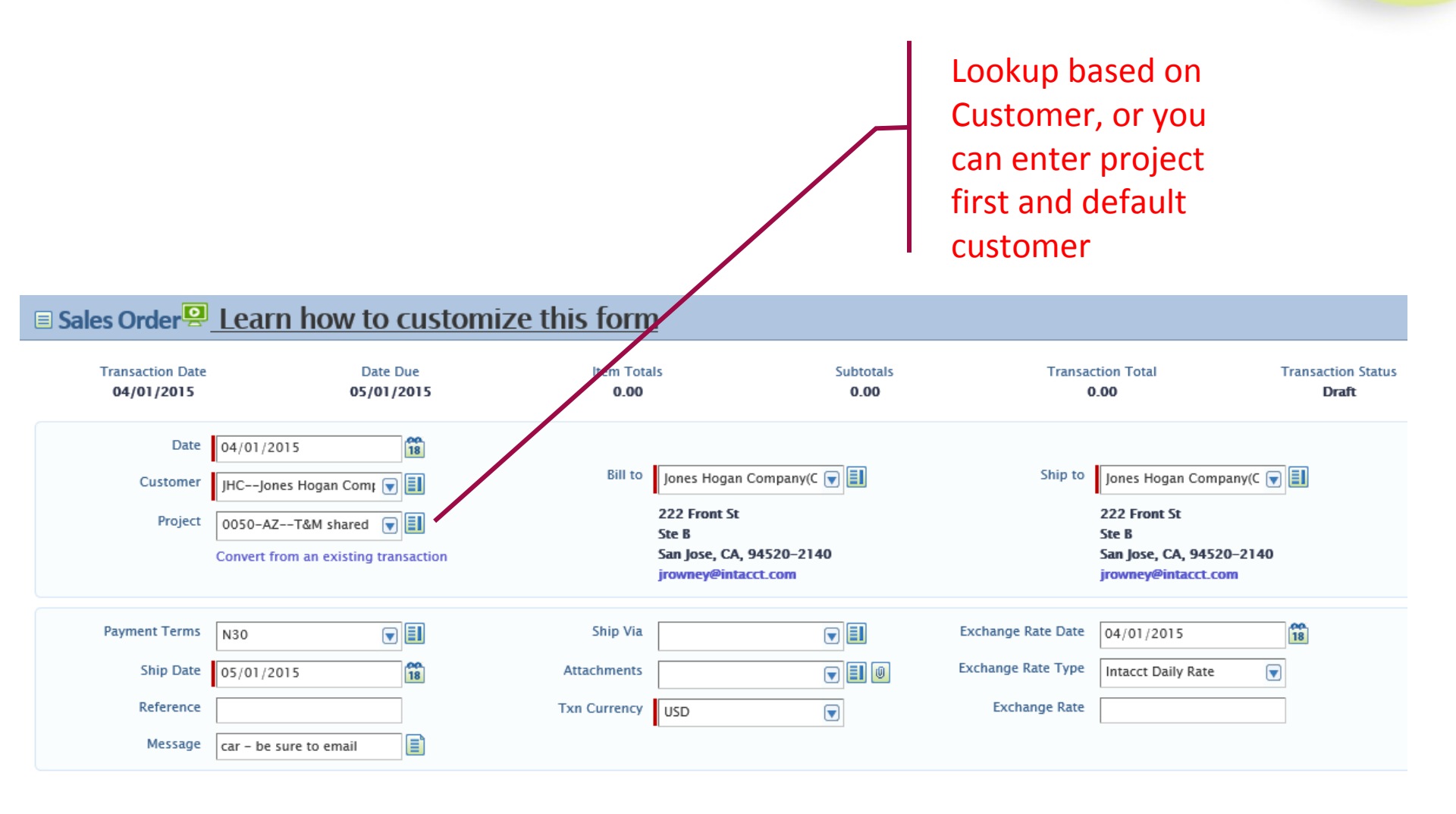

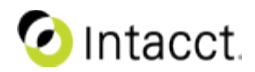

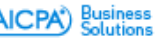

## Project in the Order Entry Document

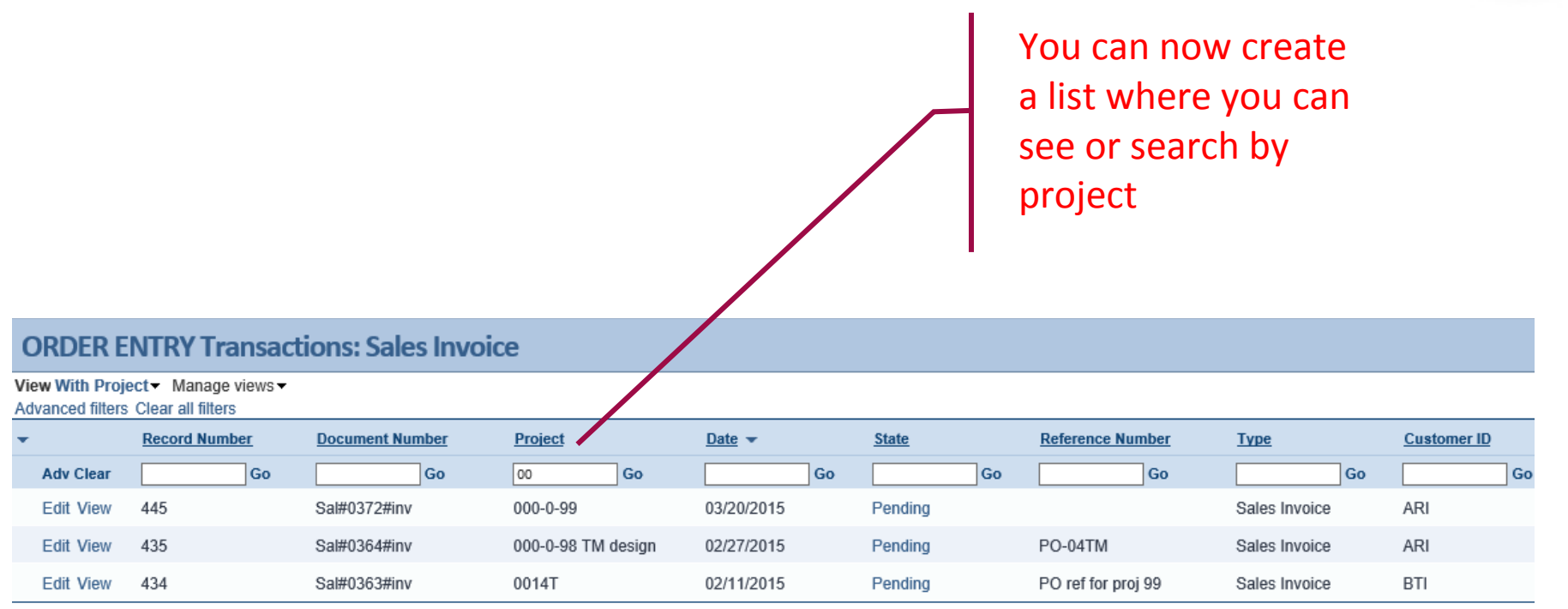

-

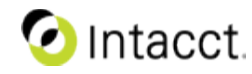

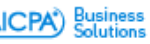

# New Project reference information for invoice print formats

# Project reference information now easily shown on invoices

- How do I use it
  - Many new fields from the Project object added to the Intacct Word-merge Add-in.
     Just drag and drop.
  - Applies to both the Invoice header, and Invoice line item.
- Setup/Configuration
  - Install the Intacct Word Add-in. Create or modify an Invoice format word document.
  - If you set up a custom field in the Project object with the same exact name as a custom field in the Invoice header object, these fields will also be available to print.

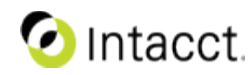

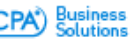

# New Project reference information for invoice print formats

- Project ID
- Project name
- Project description
- Project Type
- Project Reference number
- Purchase Quote Number
- Begin Date
- End Date
- Location
- Department
- Class
- Contract Amount
- Project Currency
- Budgeted Billing Amount
- Sales Contact
- + custom fields

| elect application:                          |                                           |                          |   |
|---------------------------------------------|-------------------------------------------|--------------------------|---|
| Order Entry                                 |                                           |                          |   |
| . Choose field type                         | 2. Then select the merge fields to insert |                          |   |
| Sales Invoice                               | Label                                     | Merge Field              |   |
| hipper Invoice                              | Created at - Entity ID                    | MEGAENTITYID             |   |
| ales Return                                 | Created at - Entity Name                  | MEGAENTITYNAME           |   |
| Sales Order<br>Shipper<br>Sales Credit Memo | Hard copy                                 | HARD COPY                |   |
|                                             | Miltary                                   | MILITARY                 |   |
|                                             | Priority                                  | PRIORITY                 |   |
|                                             | Project Name                              | PROJECT_NAME             |   |
|                                             | Project Description                       | PROJECT_DESCRIPTION      |   |
|                                             | Project Reference Number                  | PROJECT_REFNO            |   |
|                                             | Project Type                              | PROJECT_TYPE             |   |
|                                             | Project Begin Date                        | PROJECT_BEGINDATE        |   |
|                                             | Project End Date                          | PROJECT_ENDDATE          |   |
|                                             | Project Location                          | PROJECT_LOCATION         | - |
|                                             | Project Department                        | PROJECT_DEPARTMENT       |   |
|                                             | Project Class                             | PROJECT_CLASS            |   |
|                                             | Project Contract Amount                   | PROJECT_CONTRACTAMOUNT   |   |
|                                             | Project Currency                          | PROJECT_CURRENCY         |   |
|                                             | Project Purchase Quote Number             | PROJECT_PQNUMBER         |   |
|                                             | Project Budget Amount                     | PROJECT_BUDGETAMOUNT     |   |
|                                             | Project Sales Contact                     | PROJECT_SALESCONTACTNAME |   |
|                                             | item ID                                   | ENTRIES_ITEMID           |   |
|                                             | Item Description                          | ENTRIES_ITEMDESC         |   |
|                                             | Memo                                      | ENTRIES_MEMO             |   |
|                                             | Unit                                      | ENTRIES_UNIT             |   |
|                                             | Quantity                                  | ENTRIES_UIQTY            |   |
|                                             | Price                                     | ENTRIES_UIPRICE          |   |
|                                             | Quantity                                  | ENTRIES_QUANTITY         |   |
|                                             | •                                         | III                      |   |

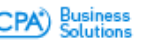

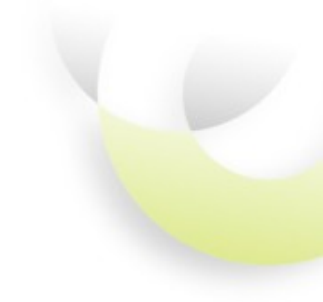

## SPRING 2015 Chatter

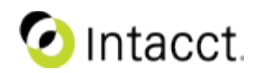

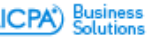

## **Collaborate Groups**

Intacct Collaborate now features full Chatter Groups functionality.

- Collaborate Groups is an effective way to work and share information with departments, projects and teams
  - When you create a group, you become the owner. You can:
    - Choose to make the group public or private
    - Add others to your group
    - Delegate group management responsibilities to other members
  - Posts in private groups can only be seen by its members
    - Non-members can request to join a private group. It's owner will receive notification and can choose to grant or deny admission to the group.
  - Use @[group\_name] in any feed post to share your comments with the group.
  - Groups can be configured to archive after a set period of time.
  - Examples of groups you can create in your organization:
    - Sales Team
       Audit Group
       Project Groups
      - Finance Team
- Event Groups
- Managerial Groups

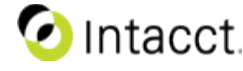

## Intacct Collaborate: Groups list @ the Collaborate Center

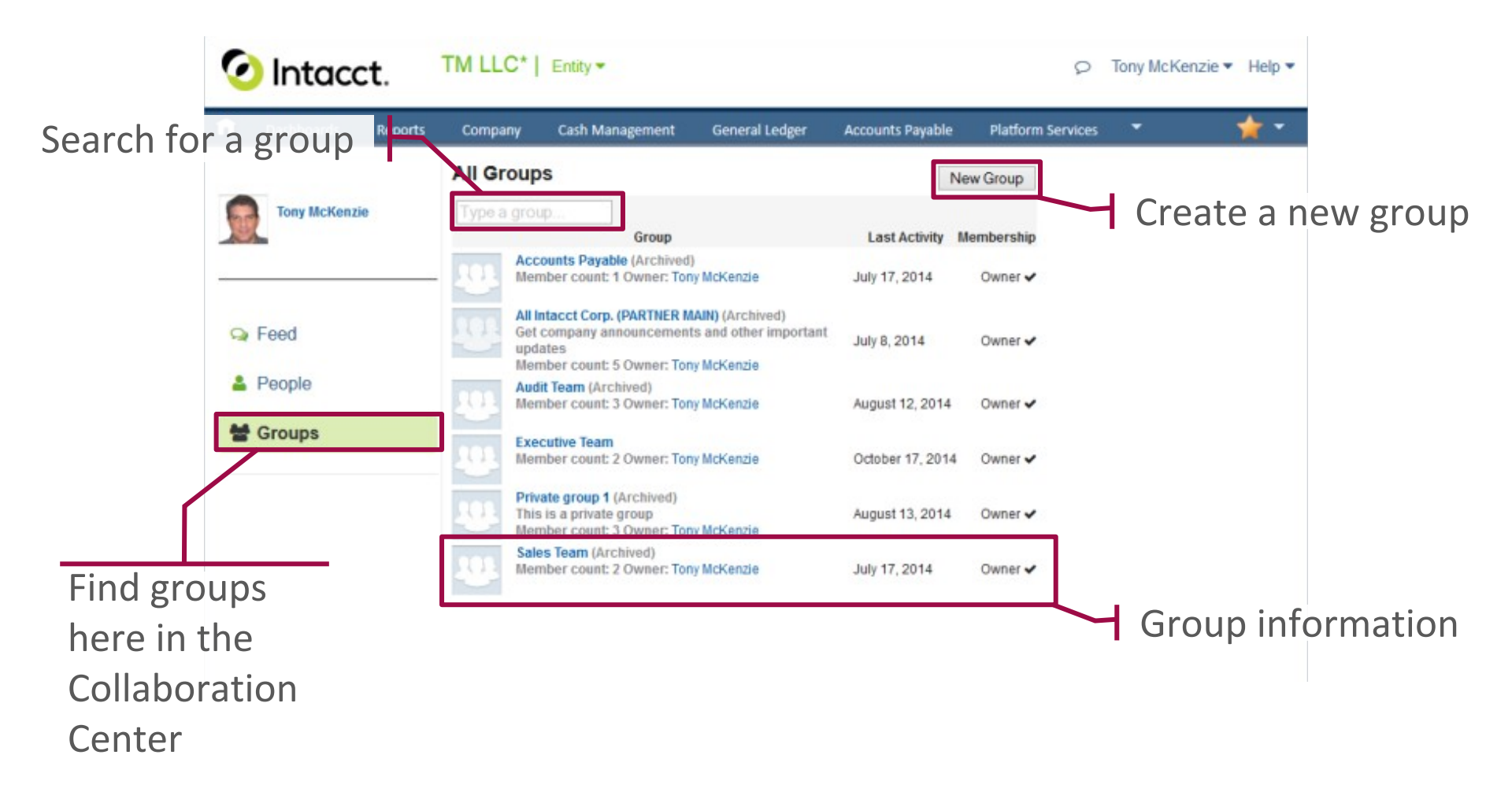

🕗 Intacct.

Business Solutions

### Intacct Collaborate: Creating a new group

| Create Group                           |                                                                                                    | ж                               |
|----------------------------------------|----------------------------------------------------------------------------------------------------|---------------------------------|
| Basic Information                      | on                                                                                                    |                                 |
| Group Name                             |                                                                                                    | Group name                      |
| Description                            | .::                                                                                                    |                                 |
| Automatic Archiving                    | <ul> <li>Archive this group if there are no posts or comments for 90 days.</li> <li>Don't automatically archive this group.</li> </ul>      |                                 |
| Group Access                           |                                                                                                    | _                               |
| Public     Private     Allow Customers | Everyone can see updates and join<br>Only members can see updates. Membership requires approval.<br>You can invite customers to this group. | Choose public or private groups |
|                                        | Save Cancel                                                                                                    |                                 |

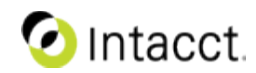

Business Solutions
# Intacct Collaborate: A group's feed page

Access the group's main feed page at the Collaboration Center

| 📀 Intacct.                                              | 「M LLC*   Entity ▼                                                                                                    |                                                                        |
|---------------------------------------------------------|----------------------------------------------------------------------------------------------------|------------------------------------------------------------------------|
| <b>1</b> Dashboards Reports                             | Company Cash Management General Ledger Accounts Payable                                                                                                    | Platform Services 🔹 🤺 🕇                                                |
| Collaborate > Groups > Executive                        | Team                                                                                                    |                                                                        |
| Group Settings                                          | <ul> <li>Post % Link</li> <li>Share with Executive Team</li> <li>C</li> <li>Executive Team — Tony McKenzie<br/>This is a private group named 'Executive Team'. Only its members have access to its feed.<br/>Comment + Like + on October 17, 2014</li> </ul>                                                                                                    | And/Remove Members<br>Change Roles<br>Group Files                      |
| The group's feed is visible only to members if private. | Image: Construct on the second second sec | No files have been ported to this group.<br>Manage group<br>membership |

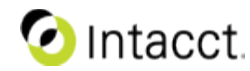

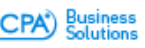

# Intacct Collaborate: Managing group membership

Search to find users to add

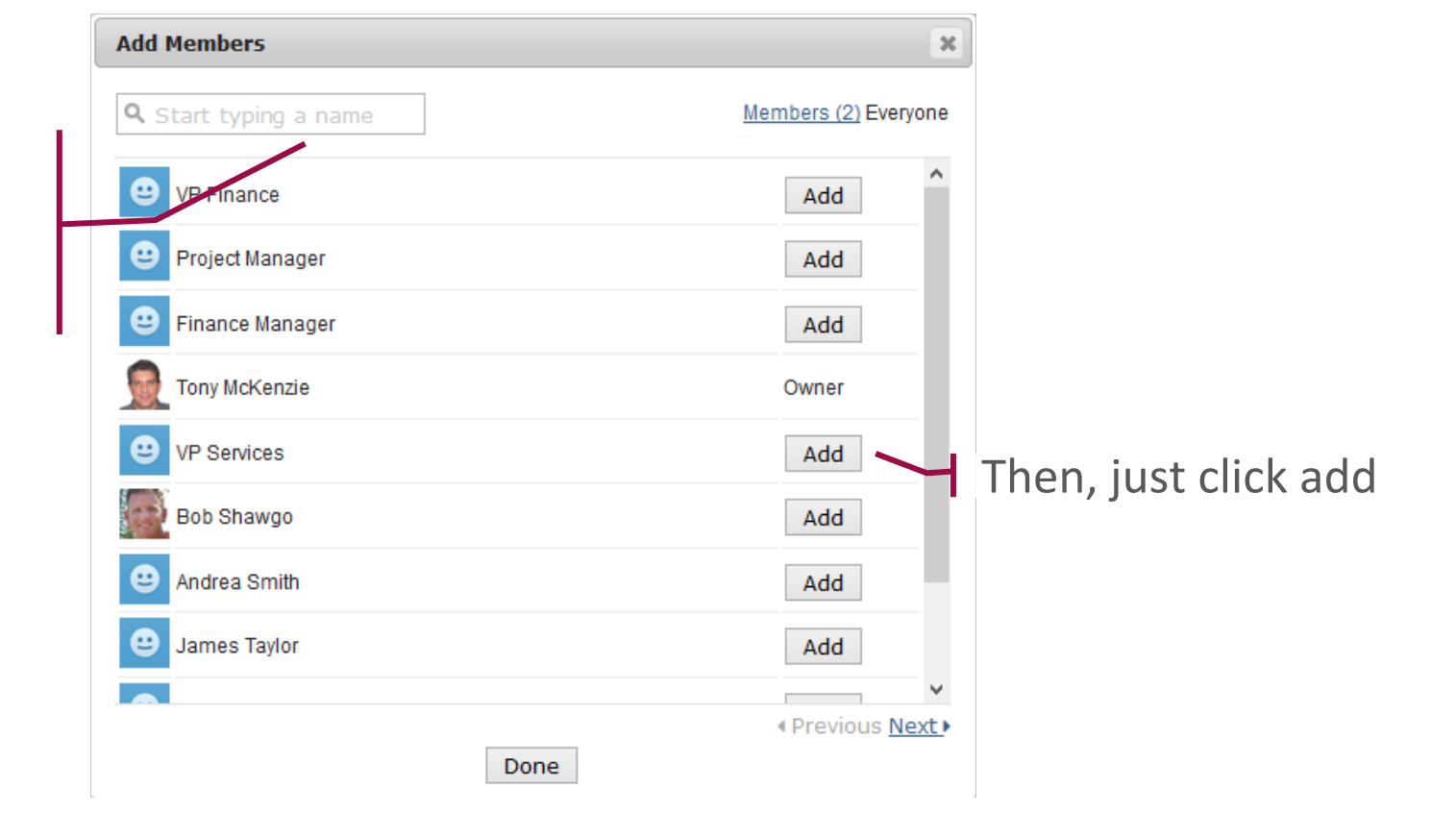

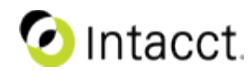

Business Solutions

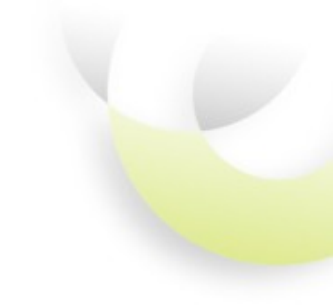

# SPRING 2015 Administration, Configuration and Implementation

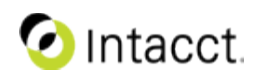

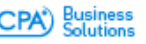

## Edit Entries Layout

Inventory adjustment transactions can be customized

- How do I use it
  - − Actions  $\rightarrow$  Edit Entries Layout (same as OE & PO)
- Setup/Configuration
  - Fields can be dragged and dropped (same as OE & PO)

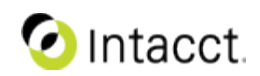

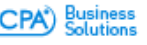

# Purchasing Document - PDF output with apportioned

#### Entries Show defaults

|     |      | ITEM ID                        | ۷             | VAREHOUSE         | QUANTITY | UNIT | PRICE    | EXTENDED<br>PRICE |                  |              |              |
|-----|------|--------------------------------|---------------|-------------------|----------|------|----------|-------------------|------------------|--------------|--------------|
| 10  | 1    | LIFO CostingLIFO C             | ost Product A | Alpha             | 1        | Each | 1,000.00 |                   | 1,000.00         | ÷            | ť            |
| 12  | 2    | FIFO CostingFIFO C             | ost Product A | Alpha             | 1        | Each | 2,000.00 |                   | 2,000.00         | ÷            | ť            |
| ii. | 3    |                                |               |                   |          |      |          |                   |                  | ÷            | ť            |
| 12  | 4    |                                |               |                   |          |      |          |                   |                  | ÷            | ť            |
|     | 5    |                                |               |                   |          |      |          |                   |                  | ÷            | ť            |
| 12  | 6    |                                |               |                   |          |      |          |                   |                  | ÷            | ť            |
| 12  | 7    |                                |               |                   |          |      |          |                   |                  | -            | ŀ            |
|     |      | Total                          |               |                   |          |      |          |                   | 3,000.00         |              |              |
|     | Su   | btotals<br>Calculate Subtotals | Ap<br>Sub     | portic<br>ptotals | ned      |      |          | L                 | Fix<br>PD<br>ext | e<br>F<br>te | d<br>″<br>:r |
|     | D    | ESCRIPTION                     | PERCENT       | VALUE             | TOTAL    |      |          |                   |                  |              | и<br>/i      |
| 1   | SL   | JBTOTAL                        |               |                   |          |      | 3,000.   | 00                | • PIt            | =v           | / 1          |
| 2   | Es   | timated Freight                | 10            | 300.0             | 0        |      | 300.     | 00                | sh               | 0\           | Ν            |
| 3   | т    | DTAL                           |               |                   |          |      | 3,300.   | 00                | <u>wi</u>        | th           |              |
| ł   | - re | equired                        |               |                   |          |      |          |                   |                  |              |              |

Fixed: "Custom Document PDF" Now shows correct extended price <u>without</u> the apportioned amount. Previously the PDF would show the Extended price <u>with</u> apportioned (and no subtotals)

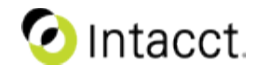

# Inventory $\rightarrow$ Edit Entries Layout

| Inventory Scrap or                                                                         | Spollage            |                               |                                                                                                    |                         |              |                                 |                                |        |
|--------------------------------------------------------------------------------------------|---------------------|-------------------------------|----------------------------------------------------------------------------------------------------|-------------------------|--------------|---------------------------------|--------------------------------|--------|
| Transaction Date 04/21/2015                                                                | Item Totals<br>0.00 | Subto<br>0.0                  |                                                                                                    | Transaction Tot<br>0.00 |              | nsaction Status<br><b>Draft</b> |                                |        |
| Date 04/21                                                                                 |                     |                               | 18                                                                                                    |                         |              |                                 |                                |        |
|                                                                                            |                     |                               |                                                                                                    |                         |              |                                 |                                |        |
| Reference Number                                                                           |                     |                               |                                                                                                    |                         |              |                                 |                                |        |
|                                                                                            |                     |                               |                                                                                                    |                         |              |                                 |                                |        |
| ntries Show defaults                                                                       |                     |                               |                                                                                                    |                         |              |                                 |                                |        |
| ITEM ID                                                                                    |                     | WAREHOUSE                     |                                                                                                    | QUANTITY                | UNIT         | COST                            | EXTENDED<br>COST               |        |
| ITEM ID                                                                                    |                     | <b>WAREHOUSE</b><br>Warehouse |                                                                                                    | QUANTITY                | UNIT<br>Unit | COST                            | EXTENDED<br>COST               | Cost + |
| ITEM ID<br>I Item ID<br>Details                                                            | T                   | <b>WAREHOUSE</b><br>Warehouse |                                                                                                    | QUANTITY                | UNIT<br>Unit | COST                            | EXTENDED<br>COST               | Cost + |
| ITTEM ID<br>I Item ID<br>Details<br>Item Description                                       |                     | WAREHOUSE<br>Warehouse        | (The model of the second second secon | Quantity                | UNIT<br>Unit | COST                            | EXTENDED<br>COST               | Cost + |
| ITEM ID<br>Details<br>Item Description                                                     |                     | WAREHOUSE<br>Warehouse        | <b>▼</b><br>Memo                                                                                                    | QUANTITY                | UNIT<br>Unit | COST                            | EXTENDED<br>COST               | Cost + |
| I Item ID<br>Details<br>I Item Description<br>Dimensions<br>Project                        |                     | WAREHOUSE<br>Warehouse        | Memo [<br>Vendor ]                                                                                                    | Quantity                | UNIT<br>Unit | COST                            | EXTENDED<br>COST<br>Extended C | COSt + |
| T Details<br>I tem ID<br>Details<br>I tem Description<br>Dimensions<br>Project<br>Customer |                     | WAREHOUSE<br>Warehouse        | Memo [<br>Vendor [<br>Employee ]                                                                                                    | Quantity                | UNIT<br>Unit | COST                            | EXTENDED<br>COST<br>Extended C | Cost + |
| Ti Details<br>Dimensions<br>Project<br>Class                                               |                     | WAREHOUSE<br>Warehouse        | Memo [<br>Vendor [<br>Employee [                                                                                                    | Quantity                | UNIT<br>Unit | COST                            | EXTENDED<br>COST<br>Extended C | Cost + |

Enhancement: Edit Entries Layout is now available in Inventory.

(previously this was not available)

### Intacct

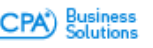

# **Email Template Support for Company Logo**

Step 1) Upload logo image to Company Information

| î  | Dashboards   | Reports      | Company   | Order Entry                                                | Accounts Receivable                                                      | General Ledger       | Cash Management             | <b>–</b> •        | <u>† -</u> |
|----|--------------|--------------|-----------|------------------------------------------------------------|--------------------------------------------------------------------------|----------------------|-----------------------------|-------------------|------------|
| Сс | ompany info  | rmation      | 1         |                                                            |                                                                          |                      | Save Cancel                 | More Actions      | -          |
|    |              |              |           | Replace the Intacct lo<br>(Use 400x55 pixels in            | ogo with your own logo at sig<br>n .gif, .jpeg or.png format).           | n in and on company  | screens                     |                   |            |
|    | Printed logo | and text     |           |                                                            |                                                                          |                      |                             |                   |            |
|    | Logos        |              |           |                                                            |                                                                          |                      |                             |                   |            |
|    |              | In printed d | ocuments  | Upload logo                                                |                                                                          |                      |                             |                   |            |
|    |              |              |           | This logo appears on<br>(Use 216x43 pixels i               | n invoices, statements, purch<br>n .gif or .jpeg format).                | asing and order-entr | y documents and financi     | al reports.       |            |
|    | In           | XLS custom d | ocuments  | Upload logo                                                |                                                                          |                      |                             |                   |            |
|    |              |              |           | This logo appears on<br>(Use 300x300 pixels                | all your XLS custom docum<br>in .gif or .jpeg format).                   | ents                 |                             |                   |            |
|    |              | In email     | templates | Upload logo<br>This logo appears in<br>(Use 300x300 pixels | Remove logo<br>emails sent from the Intacct<br>in .gif or .jpeg format). | system when the ema  | ail template used is define | ed to include it. |            |

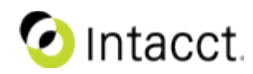

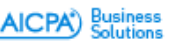

# Email Template Support for Company Logo

Step 2) Enable logo on email template and select positioning

| E Fmail Templat          | to                                                                                                    | Mon 4/20/2015 1:18 PM                                                                             |
|--------------------------|----------------------------------------------------------------------------------------------------|---------------------------------------------------------------------------------------------------|
| Description              | Mondiny involcing Notification                                                                                                 | George Bailey <gbailey@intacct.com></gbailey@intacct.com>                                         |
| Status                   | Active                                                                                                    | dev01: Invoice Sales Invoice-SI-00559                                                             |
|                          |                                                                                                    | To 📕 Wunderling, Mark                                                                             |
| Addresses                | How do I add addresses?                                                                                                    | If there are problems with how this message is displayed, click here to view it in a web browser. |
| Reply-to                 | gbailey@intacct.com                                                                                                    | Messane 22 Sales Invoire SL00550 ndf (4 KB)                                                       |
| Reply-to pame            | Canada Bailay                                                                                                    | Valita in occurrence and the set                                                                  |
| Reply-to name            |                                                                                                    |                                                                                                   |
| Contact lookup           | Please select V V<br>Select a recipient, then come and paste the associated parameter to the appropriate field below as peeded | Dear Robert,                                                                                      |
| 7.0                      | CODOCUMENT CONTACT PHALE IN                                                                                                    | Attached is your current invoice dated: 04/01/2015                                                |
| 10                       | (SODOLUMENT.CUNTACT.EMAILTI)                                                                                                   | extraction is your contain involce direct. on or 2012                                             |
| CC                       | [ISODOCUMENT.BILLTO.EMAIL1!]                                                                                                   | The current amount due is: \$3,500.00.                                                            |
| BCC                      | Separate multiple addresses by comma                                                                                           | Please pay in full by: 04/21/2015                                                                 |
| Message content          |                                                                                                    |                                                                                                   |
| -                        | How do I add content?                                                                                                    | Sincerely,                                                                                        |
| Doc element lookup       | Please select V Ø                                                                                                    | Frank Bailey                                                                                      |
| Company element lookup   | Please select V C                                                                                                    | 408-878-3900                                                                                      |
|                          | Select an element, then copy and paste the associated parameter to the appropriate field below as needed.                      | 9 Mar 1                                                                                           |
| include logo             | Includes the image file identified in the Company Information page for use with email templates.                               |                                                                                                   |
| Vertical logo position   | O Top 💿 Bottom                                                                                                    | GENERIC HOSTING                                                                                   |
| Horizontal logo position | Left      Right                                                                                                    |                                                                                                   |
| Subject                  | Invoice (ISODOCUMENT.DOCIDI)                                                                                                   |                                                                                                   |
|                          |                                                                                                    |                                                                                                   |
|                          |                                                                                                    |                                                                                                   |
|                          |                                                                                                    |                                                                                                   |
|                          |                                                                                                    |                                                                                                   |
|                          |                                                                                                    |                                                                                                   |
|                          | Appe                                                                                                    | earance when email is sent                                                                        |

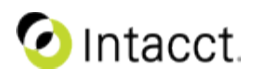

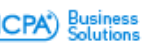

# High Security Pre-printed check stock

### Prevent fraud with high security checks

 New option for preprinted check stock

### **Feature Summary**

- New check stock offering from Harland Clarke
- Checks have more than 25 security features to assist in reducing check fraud.
- Single and dual signature support

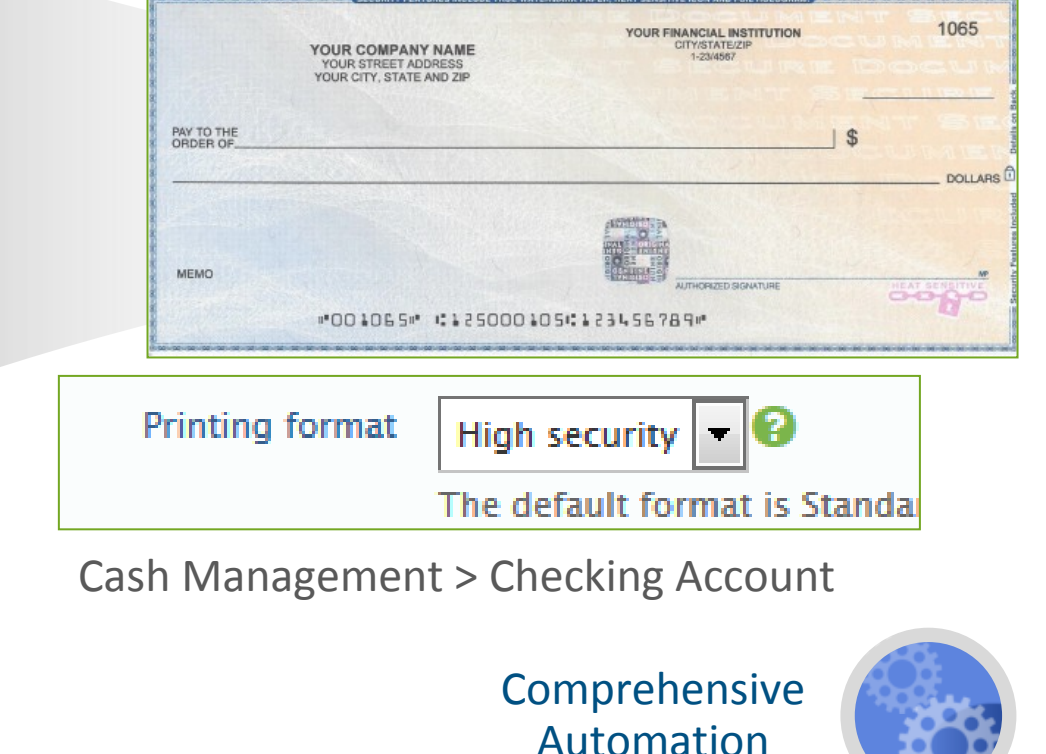

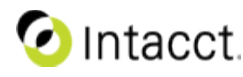

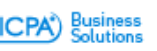

# Improved payment automation for Wells Fargo

### Wells Fargo payment methods as defaults

 Improving payment work flows with Wells Fargo

### **Feature Summary**

- Can default vendor preferred payment method
- Set defaults for AP
- More consistent naming in menus
- Select to pay filter list

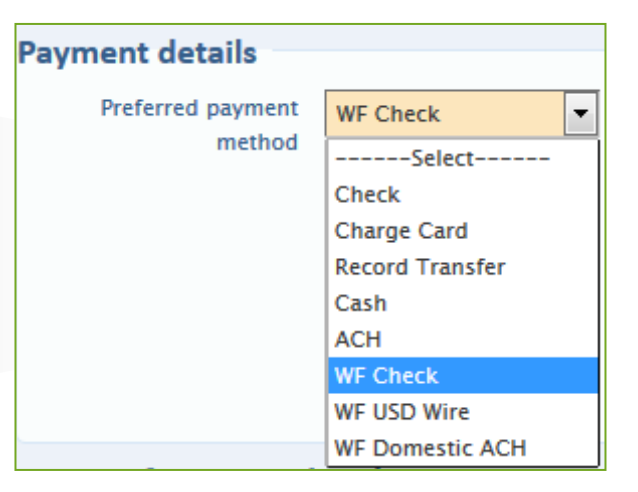

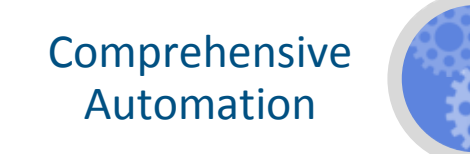

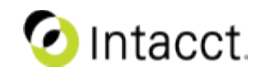

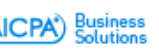

- How do I use it
  - Select the alternate AR or AP account on the AR invoice, AP bill screen
  - Customer or vendor record can have an override that will auto-fill the AR invoice or AP bill screen.
- Setup/Configuration
  - Configure Accounts Payable and/or Accounts Receivable
  - Grant permission to appropriate users
  - Flag appropriate accounts as a "GL account alternative"
  - Optional: add an override AR or AP account to customers or vendors
- NOTES
  - The override feature has separate permissions for AR and AP. If a user does not have permission for the override feature, the override fields are not shown in the UI and the override account of the customer or vendor record is ignored.
  - Only AR invoices, AP bill and AR/AP adjustment screens support this feature

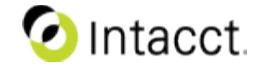

# **AR/AP Account Override Support**

### For Accounts Receivable

- Invoices
- ☑ Adjustments
- Recurring invoices
- Manual deposits
- Quick check entry
- ☑ Quick invoice entry
- 🗵 Advances

### For Accounts Payable

- ☑ Bills
- ☑ Adjustments
- Recurring bills
- Manual checks
- 🗵 Quick bill entry
- Advances

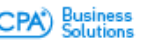

• Configure Accounts Payable or Accounts Receivable

- Select new option
- Click on Save

| <ul> <li>Enable functionality</li> </ul> |                                                                                        |
|------------------------------------------|----------------------------------------------------------------------------------------|
|                                          | Enable Accounts Receivable GL account override in invoice and adjustment entry?        |
|                                          | Enable account labels 🚱                                                                |
|                                          | Provide restricted access to GL accounts and a means of textually naming them.         |
|                                          | Enable allocation in invoice entry                                                     |
|                                          | Enable the system to automatically apply discounds                                     |
|                                          | Leave unselected to manually apply discounts.                                          |
|                                          | Turn off automatic payment suggestions                                                 |
|                                          | Stop the system from proposing received payment against invoices                       |
|                                          | Enable reclassification for invoices and adjustments                                   |
|                                          | Enable reversal of unpaid invoices                                                     |
|                                          | If you select this option, you can reverse unpaid invoices, but you can't delete them. |
|                                          | Payment dates must be greater than their invoice dates                                 |

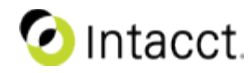

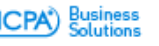

#### Update user permissions 0

- Company > Users > Subscriptions —
- Click on Save

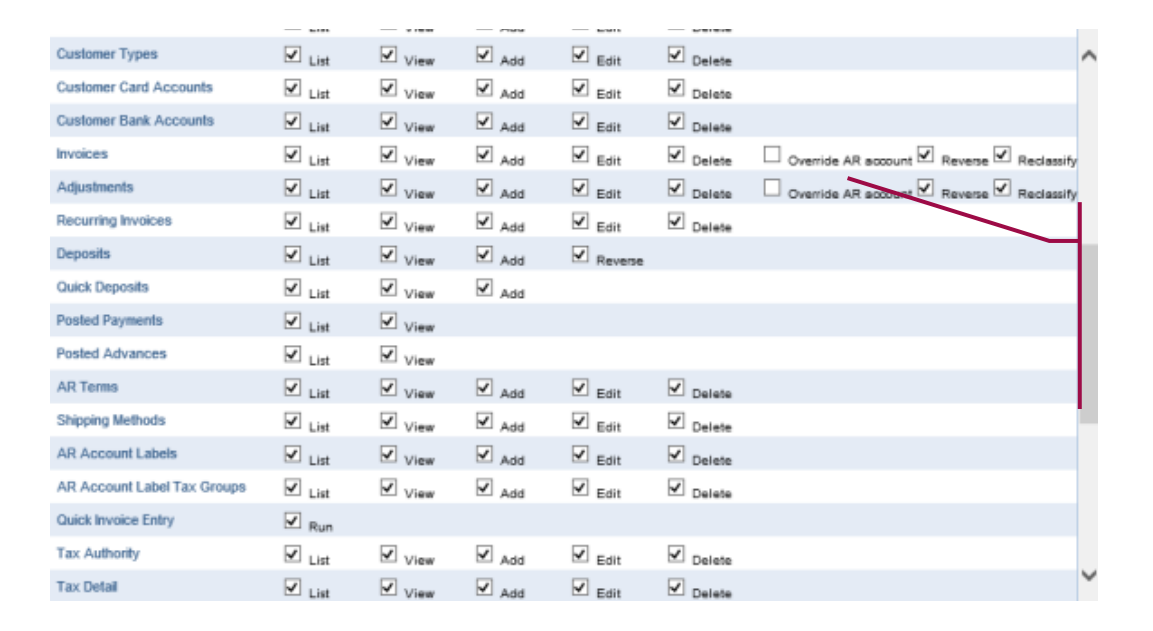

#### New permission

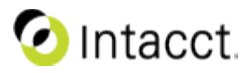

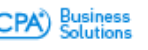

### • Flag alternative accounts

- General Ledger > List Accounts
- Edit the appropriate
- Select Payables or Receivables accounts
- Click on Save

| Account number          | 1110                                                              |                                                    |
|-------------------------|-------------------------------------------------------------------|----------------------------------------------------|
| Title                   | Accounts Receivable - unbilled                                    |                                                    |
| Category                | Accounts Receivable                                               |                                                    |
| Account type            | Balance Sheet Account                                             |                                                    |
| Normal balance          | Debit 🔽                                                           |                                                    |
| Period end closing type | Non-Closing Account                                               |                                                    |
| Close into account      |                                                                   |                                                    |
| GL account alternative  | None Payables account an alternative for overriding transactions, |                                                    |
| Status                  | Active                                                            |                                                    |
|                         |                                                                   | New flag in GL accounts to                         |
|                         |                                                                   | <ul> <li>restrict account users can pos</li> </ul> |
|                         |                                                                   |                                                    |

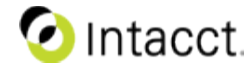

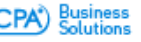

- Define a default at customers or vendor level
  - General Ledger > List Accounts
  - Edit the appropriate
  - Select Payables or Receivables accounts
  - Click on Save

| Customer Infor          | mation                               |            |                         |                       |                  |
|-------------------------|--------------------------------------|------------|-------------------------|-----------------------|------------------|
| Customer Additional     | Information Contact List             |            |                         |                       |                  |
| Customer details        |                                      |            |                         |                       |                  |
| Type ID                 | Technology                           | <b>T</b>   | CL group                |                       |                  |
| Sales rep               |                                      | <b>.</b>   | Territory ID            | WestWest              | •                |
| Parent                  |                                      | •          | Attachments             |                       | V II 6 0         |
| nvoicing details        |                                      |            |                         |                       |                  |
| Term                    | Due upon receipt                     |            | Tax ID                  |                       |                  |
| AR account              | 1130Other Accounts Receivable        | v III 🔍    | Credit limit            |                       |                  |
| Default revenue account |                                      | •          | On hold                 |                       |                  |
| Shipping method         |                                      | <b>T</b>   | Sectement/Invoice       | Print O E-Mail O Both |                  |
| Resale number           |                                      |            | Default invoice message | Default: Sony         | •                |
| Taxable                 | ×                                    |            | Comments                | Dofino                |                  |
| Tax group               |                                      | <b>v H</b> |                         | Denne                 | uerault AN accou |
| ransaction printing     | g options                            |            |                         |                       |                  |
| Select any template to  | override the default printed format. |            | List                    |                       |                  |
| AR invoice              |                                      |            | Invoice                 |                       |                  |
| Quote                   |                                      |            | Adjustment              |                       |                  |
| Order                   |                                      |            | Other                   |                       |                  |
|                         |                                      |            |                         |                       |                  |

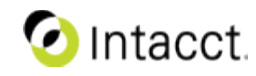

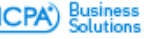

### • Enter Bills, Invoices and Adjustments

| Dv              | ate 04/21   | /2015         | 1                  | GL posting   | date 04/2      | 1/2015                              | 1        |            |             |          |                                |                       |
|-----------------|-------------|---------------|--------------------|--------------|----------------|-------------------------------------|----------|------------|-------------|----------|--------------------------------|-----------------------|
| Custom          | C000        | 1SONY CO      | MPUT 👻 📃           |              | Bill to Kristi | na H. Chung                         |          |            | Ship to     | Kristina | H. Chung                       | •                     |
|                 | Рорь        | late from las | t invoice          |              | S665<br>SACR/  | FREEPORT BLVD #<br>VMENTO, CA, 9515 | 2        |            |             | S665 FE  | EEPORT BLVD #<br>ENTO, CA, 95E | 2<br>22               |
| Invoice numb    | er — Nev    |               |                    | Reference m  | mber           |                                     |          |            | Description |          |                                |                       |
| Messa           | Defau       | It Sony       | V                  |              |                |                                     |          |            |             |          |                                |                       |
| Te              | Due u       | pon receipt   |                    | Attachi      | ments          |                                     | •        | 0          |             |          |                                |                       |
| Due da          | 4/21/       | 2015          | <b>m</b>           |              |                |                                     |          |            |             |          |                                |                       |
|                 |             |               |                    |              |                |                                     |          |            |             |          |                                | When you I do how 7   |
| 105 Show defay  | ats         |               |                    |              |                |                                     |          |            |             |          |                                | what can I do herer 🤢 |
| ACCOUNT         |             |               | OUNT               | ALLOCATION   |                | MEMO                                |          | DEPARTMEN  | r           |          | LOCATION                       |                       |
| 020Revenue -    | Maintenanci |               | 1,000.0            | 0 Allocation |                | Merno                               |          | Department |             |          | ocation                        | 💌 + 🔋                 |
| Dimensions      |             |               |                    |              |                |                                     |          |            |             |          |                                | +                     |
| A               | R account   | 1150Oth       | er Accounts Recei  | vabile 💿 🔝 🚱 | -              | Employee                            |          |            |             | 1        |                                |                       |
|                 | Project     |               |                    |              |                | ltem                                |          |            |             |          |                                |                       |
|                 | Customer    | C000015       | ONY COMPUTER E     |              |                | Class 520                           | - Octail |            |             |          |                                |                       |
|                 | Vendor      |               |                    |              |                | Flight                              | $\sim$   | 1          |             |          |                                |                       |
|                 |             |               |                    | (2) (88)     |                | -                                   |          |            |             |          |                                |                       |
| Rev Rec         | template    |               |                    |              | Rev rec s      | tart date                           |          |            | Ove         | errio    | de at t                        | he line lev           |
| Deferred rev re | sc account  | 2602Defe      | erred Revenue - O  | ther In I    | Rev rec        | end date                            |          |            |             |          |                                |                       |
|                 |             | 2002 021      | inted Hereinde - G |              |                |                                     |          |            |             |          |                                |                       |
| Allocation 5    | plits       |               |                    |              |                |                                     |          |            |             |          |                                |                       |
| Customize A     | liosation   |               |                    |              |                |                                     |          |            |             |          |                                |                       |
|                 |             |               |                    |              |                |                                     |          |            |             |          |                                |                       |
|                 | BASE AND    | UNT           | LOCATION           | DEPARTMENT   | PROJECT        | CUSTOMER                            | VENDOR   | ITEM       | EMPLOYEE    | CLASS    | FLIGHT                         |                       |
| 1               |             |               |                    |              |                |                                     |          |            |             |          |                                |                       |
| 2<br>Total      |             |               |                    |              |                |                                     |          |            |             |          |                                |                       |
|                 |             |               |                    |              |                |                                     |          |            |             |          |                                | -                     |

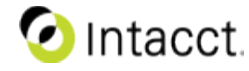

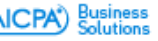

|            | AP/AR Settings          | Account Label at line      | Vendor/Customer               | Line Override                 | What offset to use?                                                                                                 |
|------------|-------------------------|----------------------------|-------------------------------|-------------------------------|----------------------------------------------------------------------------------------------------|
| Use case 1 | 2000 - Accounts Payable |                            |                               |                               | AP/AR Settings                                                                                                    |
| Use case 2 | 2000 - Accounts Payable | 2003 - Account Payable Exp |                               |                               | Mixed<br>- Offset comes from AP/AR Settings<br>- Only the line with account label override are<br>affected          |
| Use case 3 | 2000 - Accounts Payable | 2003 - Account Payable Exp | 2001 - Accounts Payable Other |                               | Mixed<br>- Offset comes from Vendor/Customer<br>- Only the line with account label override are<br>affected         |
| Use case 4 | 2000 - Accounts Payable | 2003 - Account Payable Exp | 2001 - Accounts Payable Other | 2002 - Accounts Payable Trade | Mixed<br>- Offset comes from line override<br>- If the line is not overridden then it comes from<br>Vendor/Customer |
| Use case 5 | 2000 - Accounts Payable |                            | 2001 - Accounts Payable Other |                               | Vendor/Customer                                                                                                    |
| Use case 6 | 2000 - Accounts Payable |                            | 2001 - Accounts Payable Other | 2002 - Accounts Payable Trade | Mixed<br>- Offset comes from line override<br>- If the line is not overridden then it comes from<br>Vendor/customer |
| Use case 7 | 2000 - Accounts Payable |                            |                               | 2002 - Accounts Payable Trade | Mixed<br>- Offset comes from line override<br>- If the line is not overridden then it comes from<br>AP/AR settings  |

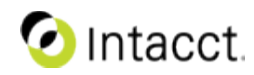

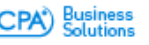

# **Dimension Auto-fill Precedence**

### • How do I use it

- General Ledger > Configure General Ledger
- Drag and drop the dimension in order of precedence
- Note: This is assuming you have already created your relationships

### • Setup/Configuration

- See help search for the below topic to get step by step instructions to create relationships and auto-populate values.
- How do I create a dimension relationship to auto-populate values?

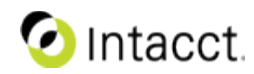

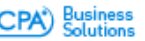

#### Things to know about creating dimension mapping rules:

•A base dimension (i.e., Customer) can be mapped to auto-fill a related dimension (i.e., Class)

•The ability to override the value of the auto-filled dimension can be enabled

•A priority order can be set which determines how override will work when there are multiple dimensions mapped to the same related dimension

#### Sample base rule:

Class is auto-filled by either Customer or Department

- 1. Customer (C001-Sony) → Class (5200 Retail)
- 2. Department (500-Sales)  $\rightarrow$  Class (8721 Accounting)

#### Scenario 1 – Override not enabled for Customer

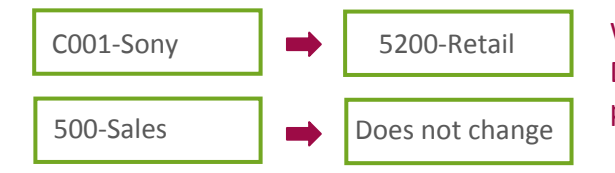

When selected, Customer "Sony" will auto-fill Class "Retail." Next, when Department "Sales" is selected, the value for Class will not change because the priority of Customer wins.

#### Scenario 2 – Override enabled for all dimensions

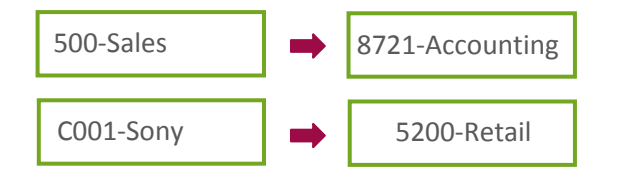

When Department "Sales" is selected Class "Accounting" will auto-fill. Next, when Customer "Sony" is selected, Class will be updated to "Retail" because override is enabled.

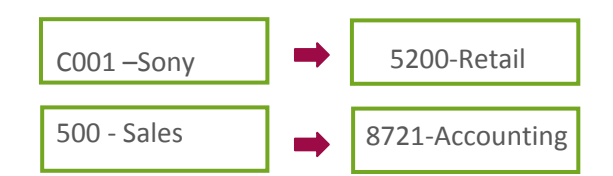

When Customer "Sony" is selected, Class will auto-fill to "Retail". When Department "Sales" is selected, Class will be updated with "Accounting." Since override is enabled, priority is not taken into account and the Class set by Department overrides the Class set by Customer.

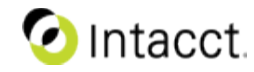

- How do I use it
  - You must have platform enabled
  - You must have admin permission to create Relationships
  - Note: Quick entry screens do not support standard & user defined dimensions or auto fill.

### • Setup/Configuration

- Platform > Objects > List
- Select GL Account or Location > Relationships > New Relationship
- Follow all the previous steps you did for creating a relationship stop when you get to define the relationship type.

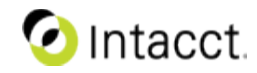

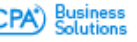

### • Create Relationship

- Go down to Relationship Type
- Select Many GL Accounts to Many Departments
- Click on Save

| atform Services > Objects > GL Account > Relationship                                                                                                    |                                                                                                    | Developer Community        |
|----------------------------------------------------------------------------------------------------|----------------------------------------------------------------------------------------------------|----------------------------|
| GL Account: Edit Relationship                                                                                                    |                                                                                                    | Save Cancel                |
| Relationship Properties                                                                                                    |                                                                                                    | Red = Required Information |
| Please specify singular and plural names for the GL Acco                                                                                                    | xunt side of this relationship. These names will be used as labels for Lookup fields and Related List sections that will be created and added to the pages you select below.                                                                                                    |                            |
| Singular Name                                                                                                    | GL Account                                                                                                    |                            |
| Plural Name                                                                                                    | GLAccounts                                                                                                    |                            |
| Please specify singular and plural names for the Departm                                                                                                    | ent side of this relationship. These names will be used as labels for Lookup fields and Related List sections that will be created and added to the pages you select below.                                                                                                    |                            |
| Singular Name                                                                                                    | Department                                                                                                    |                            |
| Plural Name                                                                                                    | Departments                                                                                                    |                            |
| The Integration Name is used to reference this relationsh<br>Integration Name                                                                                 | p via merge fields and the Intacct web services APIs. This name must be unique. Be careful when changing the Integration Name as it may affect existing templates, formulas and integrations.<br>R10092                                                                                                    |                            |
| Relationship Type                                                                                                    |                                                                                                    |                            |
| One GL Account to One<br>Department One GL Account to Man<br>Departments<br>Relationship Type<br>You have selected a Many to Many relationship. Relationship. | Image: Book of this type are not available in Custom reporting. If you plan to create reports based         Select Many GL Accounts to Many Departments         Select Many GL Accounts to Many Departments         Many GL Accounts to Many Departments         Image: Book of this type are not available in Custom reporting. If you plan to create reports based         Select Many GL Accounts to Many Departments         Many GL Accounts to Many Departments         Many GL Accounts to Many Departments |                            |

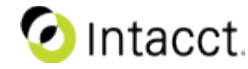

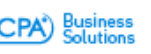

- Create Relationship
  - Go down to Relationship Type
  - Select Many GL Accounts to Many Departments
  - Click on Save

|    | DIMENSION           | AUTO-FILL    | ALLOW OVERRIDE |           | AUTO-FILLED BY (IN-ORDER) |
|----|---------------------|--------------|----------------|-----------|---------------------------|
| 1  | Location            |              |                |           |                           |
| 2  | Department          |              |                |           |                           |
| 3  | Customer            | $\checkmark$ |                |           |                           |
| 4  | Project             |              |                |           |                           |
| 5  | Employee            |              |                |           |                           |
| 6  | Class               | $\checkmark$ | $\checkmark$   |           | ii 1 Customer             |
|    |                     |              |                |           | 2 Department              |
| 7  | Vendor              |              |                |           |                           |
| 8  | Item                |              |                |           |                           |
| 9  | GL Account          |              |                |           |                           |
| 10 | Statistical Account |              |                |           |                           |
| 11 | Line of Business    | ✓            |                |           |                           |
|    |                     |              |                | Select IV | any GL Accounts to        |
|    |                     |              |                | Mar       | ny Departments            |

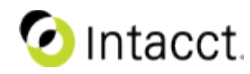

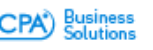

- Change the display of the relationship on the base dimension
  - Go to General Ledger > Accounts > Edit/View a account
  - Click on more actions buttons and select Edit this page
  - Select the related field you just created
  - Select Show lookup field as pick list
  - Select Save & Synchronize > Select All > Save

| Properties                            |                                                                                                    | Sava Sava & Supphropize Cancel |  |  |
|---------------------------------------|----------------------------------------------------------------------------------------------------|--------------------------------|--|--|
| Field Label Department                | E Page Editor: New GL Account                                                                                                    | save save synchronize cancer   |  |  |
| Field Type Lookup (Department)        | New GL Account                                                                                                    |                                |  |  |
| Default List View - Please select - V | 🔒 tab1 🔹 + Add Tab                                                                                                    |                                |  |  |
| Required     Read Only                | a This tab contains standard Intacct components that cannot be moved. All custom components placed in this tab will appear below the standard Intacct components. |                                |  |  |
| Use record in scope                   | Edit GL Account                                                                                                    | Default New Fields Section     |  |  |
| Show Record In Scope                  | (Lookup (Leastion)) Location [RLOCATION]                                                                                                    |                                |  |  |
| Show lookup field as picklist         |                                                                                                    |                                |  |  |
| Create                                |                                                                                                    |                                |  |  |
| New Section                           |                                                                                                    | Save Save & Synchronize Cancel |  |  |
| New HTML Component                    | This will display the related object                                                                                                    |                                |  |  |
| New < Script Component >              | as a pick list. It will still look                                                                                                    |                                |  |  |
|                                       | different than a standard field but it will be a familiar look and feel.                                                                                          |                                |  |  |

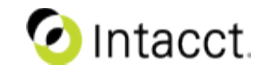

- Select related dimension value
  - Edit a account or on create select the multiple values you want to allow the user to choose from

| Save |                                           |                                                                                                    |                                          |
|------|-------------------------------------------|----------------------------------------------------------------------------------------------------|------------------------------------------|
|      | Account Number 6230                       |                                                                                                    |                                          |
|      | Title Promotion- Adv                      | vertising                                                                                                    |                                          |
|      | Category Advertising and                  | d Promotion Expense                                                                                                    |                                          |
|      | Account Type Income Stateme               | ent Account 🗸                                                                                                    |                                          |
|      | Normal Balance Debit V                    |                                                                                                    |                                          |
|      | Period End Closing Type Closing Accoun    | it 🗸                                                                                                    |                                          |
|      | Close Into Account 3100Retained           | ed Farmings                                                                                                    |                                          |
|      | Stote Recarrie                            |                                                                                                    |                                          |
|      | Status Active                             |                                                                                                    |                                          |
|      | Dimension settings                        |                                                                                                    | What are dimensions?                     |
|      | For each dimension you select, the system | validates all transactions, including past trans                                                                                                    | sactions, and payment processing.        |
|      | Departmen                                 | it.                                                                                                    |                                          |
|      | Location                                  |                                                                                                    |                                          |
|      | and a property of                         | and an and the second of the second second s | and a support of the second state of the |
|      |                                           |                                                                                                    |                                          |
|      | [] Cus                                    |                                                                                                    |                                          |
|      | Location SJ-San Jose                      |                                                                                                    | -                                        |
|      | Department Inc. England                   |                                                                                                    | Multi Select what you are going to       |
|      | 500-Sales                                 |                                                                                                    | restrict the user to colocting           |
|      | 700-General A                             | Admin M                                                                                                    | restrict the user to selecting           |
|      |                                           |                                                                                                    |                                          |
|      | - required                                |                                                                                                    |                                          |
|      |                                           |                                                                                                    | 1                                        |

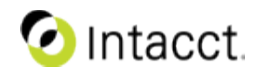

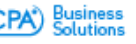

- Select related dimension value
  - View the account you just assigned a filter pick list to.
  - See the values are saved

| Account Number           | 6230                                                                                              |
|--------------------------|---------------------------------------------------------------------------------------------------|
| Title                    | Promotion-Advertising                                                                             |
| Category                 | Advertising and Promotion Expense                                                                 |
| Account Type             | Income Statement Account                                                                          |
| Normal Balance           | Debit                                                                                             |
| Period End Closing Type  | Closing Account                                                                                   |
| Close Into Account       | 3100-Retained Earnings                                                                            |
| Status                   | Active                                                                                            |
| Dimension settings       |                                                                                                   |
| For each dimension you s | elect, the system validates all transactions, including past transactions, and payment processing |
|                          | ✓ Department                                                                                      |
|                          | Location                                                                                          |
|                          | Project                                                                                           |
|                          | Customer                                                                                          |
|                          | Vendor                                                                                            |
|                          | Employee                                                                                          |
|                          | 🗆 Item                                                                                            |
|                          | Class                                                                                             |
|                          | Custom Product Line                                                                               |
| Location 5               |                                                                                                   |
| Department 6             | 00   700                                                                                          |

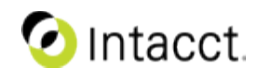

Business Solutions

## For Administrators – Security policy updates

Intacct continually monitors and updates our security policies and developer best practices to ensure the protection of your data. To learn more about Intacct's policy please visit: https://developer.intacct.com

Our May release includes enhancements we recommend all developers review.

# If you execute custom script within Intacct's user interface, please review for the following:

- Loading Intacct into an iframe will no longer be allowed.
  - It's recommended to replace iframes with direct links to Intacct
- External JavaScript or CSS files loaded from within Intacct will need to have their URI whitelisted in future releases.
  - In the May release, your browser will log external resources in the browser's console log to aid in identifying those resources which need be whitelisted
  - In the August release, this content will be blocked if not whitelisted

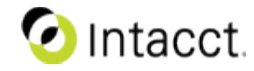

# For Administrators – Security policy updates

- When accessing any Intacct resource, such as a logo, you must do so in an authenticated session.
- Do not pass or store confidential information in URLs or bookmarks.
- If you have implemented UI customizations which replace or intercept Intacct actions, such as the 'Save' on forms, ensure your actions submit all Intacct required fields including page-specific tokens.
- If your Intacct data contains JavaScript code intended to execute, we will encoded special characters which may cause them not to execute.

### To learn more about these changes, please visit:

https://developer.intacct.com/wiki/security

https://intacct.webex.com/intacct/onstage/g.php?MTID=e263ac0206671e18 0191a98907165a4fa Event number: 579 823 074

### For assistance or questions with these policies, please log a support case at:

https://intacct.secure.force.com/portal/PortalLoginBrandedS

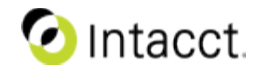

# Audit package updated

- appaymentrequest
- apterm
- arpayment
- arterm
- bankfee
- budgetheader
- cctransaction
- chargepayoff
- creditcardfee
- custtype
- deposit
- earningtype
- eeaccountlabel
- employeeemployeeoutofoffice
- employeepositionskill
- employeerate

- eppaymentrequest
- expenseadjustments
- expensepaymenttype
- gaapadjjrnl
- glacctgrp
- invpricelist
- locationentity
- otherreceipts
- outofoffice
- popricelist
- positionskill
- projectresources
- projectstatus
- projecttype
- sopricelist
- stataccount

- statjournal
- task
- taskresources
- taxadjjrnl
- timesheet
- timetype
- transactionrule
- o uom
- userinfo
- vendtype
- warehouse

### 🕗 Intacct.

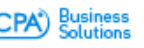

# and more...

# New solutions from Intacct.

# **Coming Soon**

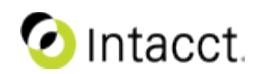

CONFIDENTIAL | 102

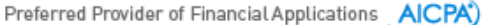

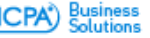

Intacct Strategic Product Initiatives

# Cloud solutions that empower the finance organization to be the best!

### **Automate Critical Processes**

- Best-in-Class core financial processes
- Workflow specific to key industries
- Collaboration across the organization

### **Better Every Day**

### **Real Time Insights**

- Track true financials and operations
- Visibility for planning/strategy
- Simplify packaging for review

### Managing for Long-Term

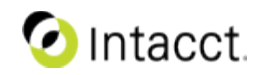

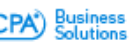